# PANASONIC FIRE ALARM SOLUTIONS **TECHNICAL DESCRIPTION**

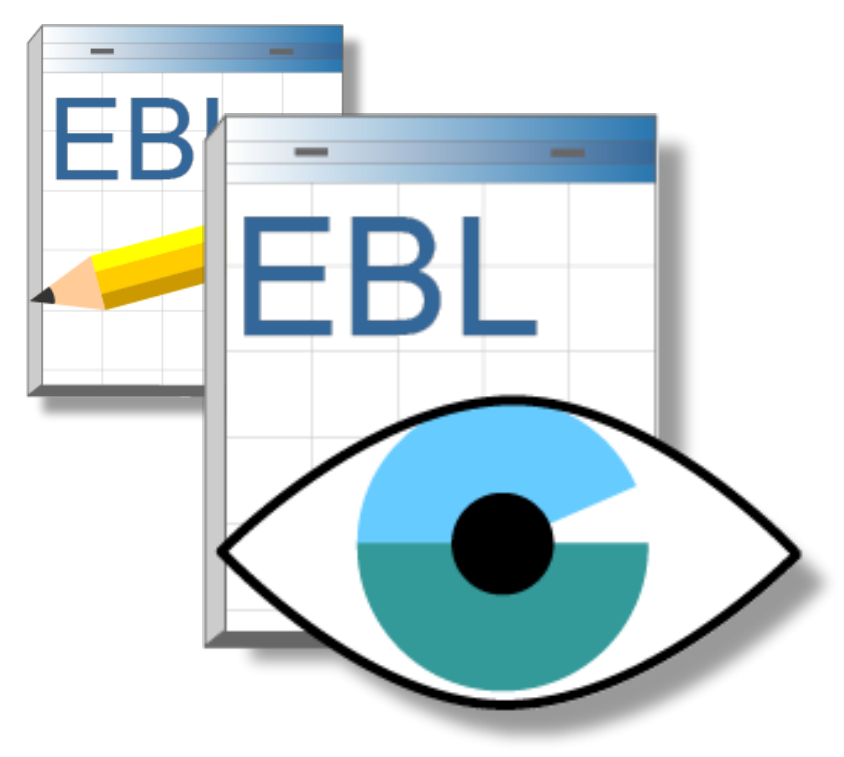

# EBL GRAPHICS V. 2.6.X

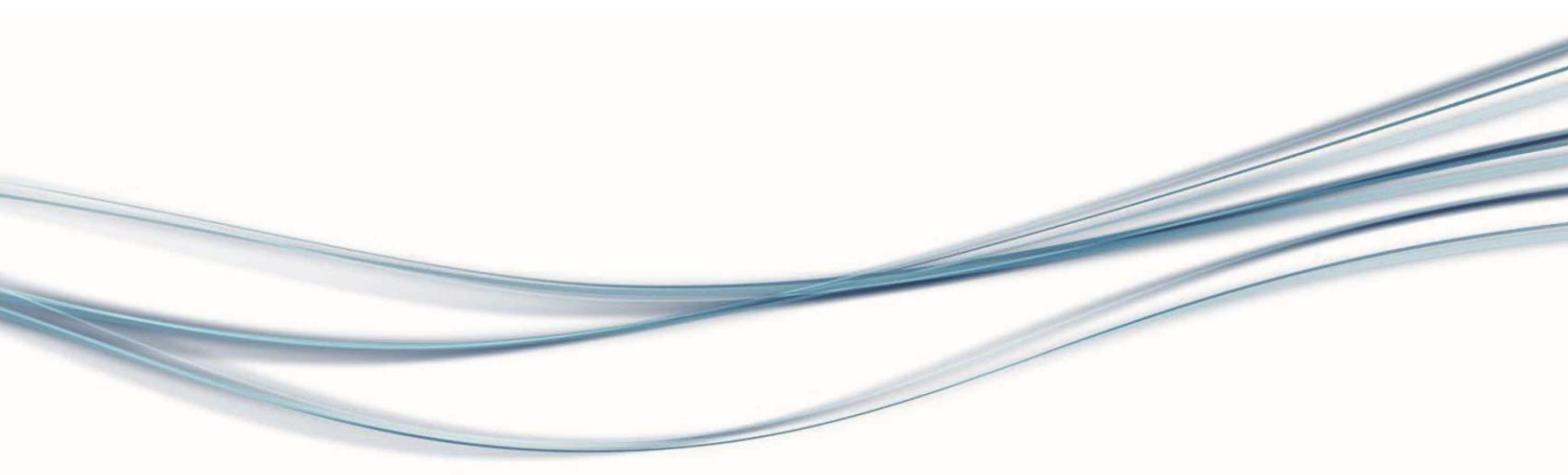

Panasonic

## DOCUMENT INFORMATION

| DOCUMENT NAME:    | TECHNICAL DESCRIPTION EBL GRAPHICS V. 2.6.X |
|-------------------|---------------------------------------------|
| DOCUMENT NUMBER:  | MEW02441                                    |
| DATE OF ISSUE:    | 2020-03-20                                  |
| REV:              | -                                           |
| DATE OF REVISION: |                                             |

Panasonic Fire & Security Europe AB Jungmansgatan 12 SE-211 11 Malmö Sweden Tel: +46 (0)40 697 70 00 Internet: www.panasonic-fire-security.com

#### TABLE OF CONTENTS

| 1. INTRODUCTION                                                                   | 4  |
|-----------------------------------------------------------------------------------|----|
| 1.1. LIMITATIONS                                                                  | 4  |
| 2. ABBREVIATIONS AND EXPLANATIONS                                                 | 4  |
| 3. EBL GRAPHICS DESIGNER                                                          | 5  |
| 3.1. GENERAL DESCRIPTION                                                          | 5  |
| 3.2. INSTALLATION                                                                 | 6  |
| 3.3. CREATE A NEW PROJECT                                                         |    |
| 3.4. DRAWING STRUCTURE                                                            |    |
| 3.5.1 MOVE DRAWING IN STRUCTURE                                                   |    |
| 3.6 OVERVIEW DRAWING                                                              | 13 |
| 3.7. DETAILED DRAWING                                                             |    |
| 3.7.1. LOAD ALARM POINT SYMBOLS                                                   | 14 |
| 3.7.2. ADD ALARM POINT SYMBOLS                                                    |    |
| 3.7.3. ADD INTERLOCKING SYMBOL                                                    |    |
| 3.7.5. ADD EXIT LIGHTS                                                            |    |
| 3.7.6. ADD TEXT LABEL                                                             |    |
| 3.7.8. ADD A PANASONIC NETWORK CAMERA                                             |    |
| 3.7.9. PLACE SYMBOLS                                                              | 21 |
| 3.7.11. REMOVE ALL ALARM POINTS                                                   | 22 |
| 3.8. GRAPHIC EFFECTS                                                              | 23 |
| 3.8.1. EDIT ALARM POINT SYMBOLS                                                   | 23 |
| 3.8.2. EDIT DEFAULT COLOR FOR ALARM POINT SYMBOLS<br>3.8.3. EDIT BACKGROUND COLOR |    |
| 3.8.4. DESIGN TEXT LABEL                                                          | 25 |
| 3.8.5. ADD CUSTOM ICONS                                                           |    |
| 3.9. EBLNET CONFIGURATION                                                         |    |
| 3.9.1. EBLNET SETTINGS                                                            | 27 |
| 3.10. USER CONFIGURATION                                                          |    |
| 3.11. CREATE A COLLECTION                                                         |    |
| 4. EBL GRAPHICS                                                                   | 33 |
| 4.1. GENERAL DESCRIPTION                                                          |    |
| 4.2. STARTING UP                                                                  |    |
| 4.3. TOOL STRIP                                                                   |    |
| 4.4. DRAWING VIEW                                                                 | 35 |

2

| 4.4.1. ALARM POINT SYMBOLS                      | 36             |
|-------------------------------------------------|----------------|
| 4.4.2. ALARM POINT PROPERTIES                   | 37             |
| 4.4.3. SENSOR VALUES                            | 38             |
| 4.4.4. DISABLE ALARM POINT IN DRAWING VIEW      | 38             |
| 4.4.5. RE-ENABLE ALARM POINT IN DRAWING VIEW    | 39             |
| 4.4.6. RESET ALARM IN DRAWING VIEW              | 40             |
| 4.4.7. INTERLOCKING COMBINATION IN DRAWING VIEW | 41             |
| 4.4.8. OUTPUT IN DRAWING VIEW                   | 41             |
| 4.4.9. EXIT LIGHT IN DRAWING VIEW               | 42             |
| 4.5 EVENTLOG                                    | 42             |
|                                                 | <u>-</u><br>/2 |
|                                                 | 43             |
| 4.6.1. RE-ENABLE ALARM POINT IN DEVIATIONS VIEW | 44             |
| 4.6.2. ACKNOWLEDGE FAULTS IN DEVIATIONS VIEW    | 45             |
| 4.6.3. RESET ALARM IN DEVIATIONS VIEW           | 46             |
| 4.7. SYSTEM LIST                                | 47             |
| 4.8. SYSTEM OVERVIEW                            |                |
| 49 TREEVIEWS                                    | 48             |
|                                                 | 10             |
|                                                 | 40             |
| 4.11. ABOUT EBL GRAPHICS                        | 48             |
| 4.12. EXIT EBL GRAPHICS                         | 49             |
| 5. TECHNICAL DATA                               | 50             |
|                                                 |                |

## **1. INTRODUCTION**

This document describes a product that consists of two applications; EBL Graphics Designer and EBL Graphics.

#### EBL GRAPHICS DESIGNER

EBL Graphics Designer is used to create detailed drawings and to import alarm points from an EBLWin file (\*.ebl). Overview drawings are also created here. This application is also used to create users and to configure the EBLnet connection for EBL Graphics.

#### EBL GRAPHICS

This is the monitoring application. It will use EBLnet to connect to a web-server and show all faults, disablements and so on in the deviations view. It will also present fire alarms and disablements on the drawings. The user may be granted to reset fire alarms, disable / re-enable and acknowledge faults.

## **1.1. LIMITATIONS**

EBL Graphics version 2.6.X exist in both 32-bit or 64-bit version.

The 64-bit version should be used if the plant is large, since it is memory consuming for the PC.

It is possible to run the 32-bit version of EBL Graphics (with network cameras) on 64-bit OS, but EBL Graphics will be limited to RAM usage according to 32-bit OS.

# 2. ABBREVIATIONS AND EXPLANATIONS

| EBLWeb | Web browser interface for web-server / web-server software |
|--------|------------------------------------------------------------|
| PC     | Personal Computer                                          |
| RAM    | Random Access Memory                                       |

# 3. EBL GRAPHICS DESIGNER

The configuration in EBL Graphics Designer will result in a XML-file, which can be opened and used locally by the end user. The end user needs to download the EBL Graphics software, and also needs the user data created in EBL Graphics Designer.

## **3.1. GENERAL DESCRIPTION**

This application provides the functionality to:

- Create detail drawings
- Create overview drawings
- Place alarm points on the drawings
- Define the users of the EBL Graphics application
- Configure the EBLnet connection

The EBL Graphics Designer has a tree view, into which the drawings are added. The drawing will be opened as a tab. It is possible to drag the drawing tab to get a detached drawing window. Once opened, it is possible to drag and drop an image file from windows explorer to the drawing. This will be the background drawing. Onto the background drawing one can drag and drop alarm points from the Symbols window, see section <u>3.7.1 LOAD ALARM POINT SYMBOLS</u>.

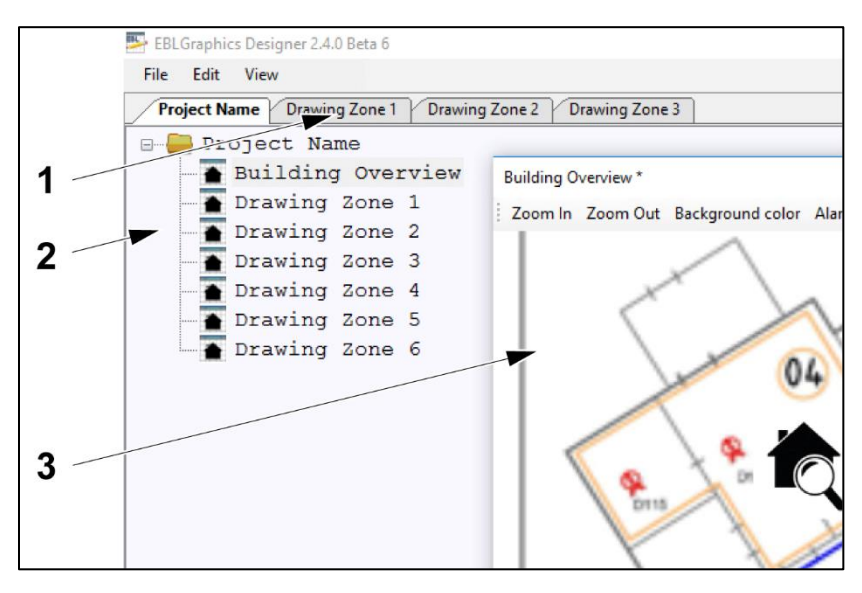

- 1) Drawing tab
- 2) Tree view
- 3) Detached drawing window

**NOTE!** Make sure the EBL Graphics application is closed when changes are made in the EBL Graphics Designer.

## **3.2. INSTALLATION**

These applications are downloaded from www.panasonic-fire-security.com/.

When the EBL Graphics is downloaded, the EBL Graphics Designer is automatically included. An EBLnet license and an EBLnet license key are required to be able to use the applications.

a) Download the EBL Graphics software and Drivers from <u>www.panasonic-fire-security.com/</u> to the PC.

Drivers\_for EBL\_Graphics contains for example drivers for network camera and chart handling.

| Software                                 |   |  |  |  |
|------------------------------------------|---|--|--|--|
| Description                              | • |  |  |  |
| S/W, Drivers for EBL Graphics            |   |  |  |  |
| S/W, EBL Graphics V2.4.0 (for 32 bit OS) |   |  |  |  |
| S/W, EBL Graphics V2.4.0 (for 64 bit OS) |   |  |  |  |

b) The installation procedure includes the following files, see below.

| Name               | Туре                      | Size      |
|--------------------|---------------------------|-----------|
| 🚭 MSChart.exe      | Application               | 1,809 KB  |
| Inwcv4Ssetup.exe   | Application               | 1,932 KB  |
| 🔯 setup.exe        | Application               | 418 KB    |
| 😽 Setup.msi        | Windows Installer Package | 26,439 KB |
| 🚰 vcredist_x86.exe | Application               | 2,639 KB  |

Install the files in the following order:

- 1) vcredist\_x86.exe
- 2) nwc4Ssetup.exe
- 3) MSChart.exe
- 4) setup.exe

Continued

#### Continued

The event log is saved in the `Panasonic Fire And Security` folder. The user of EBL Graphics Designer needs `Modify`, `Read`, and `Write` permission to this folder.

- c) Go to C:/ProgramData/Panasonic Fire And Security/
- d) Right click on the EBL Graphics folder. Select Properties.
- e) In the dialog window, select **Security**.
- f) Press Edit and change the settings for `Modify`, `Read`, and `Write`. Tic the checkboxes to Allow.
- g) Press OK.

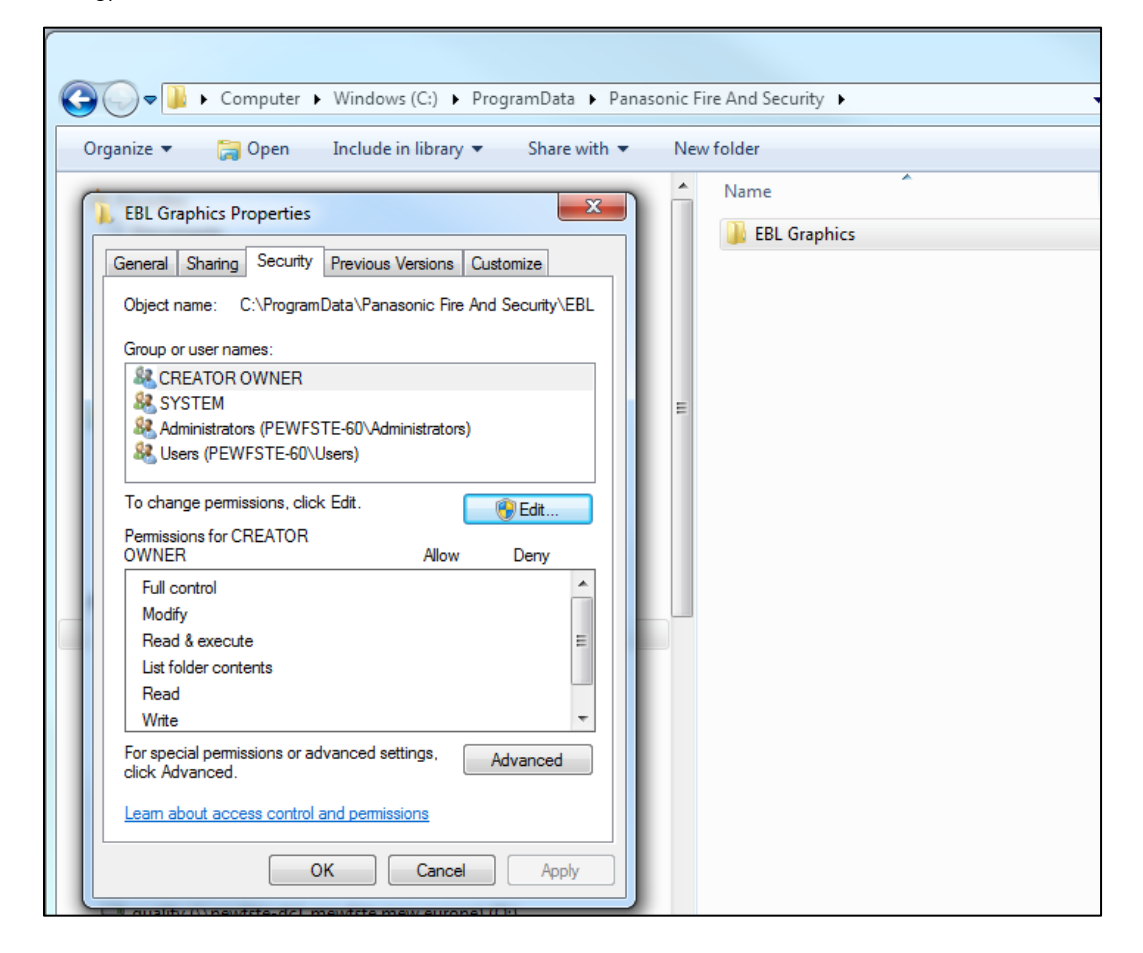

For technical requirements, see section <u>5 TECHNICAL DATA in this document</u>.

## 3.3. CREATE A NEW PROJECT

One EBL-system corresponds to one project.

Select an empty folder for the project xml file. If the data has to be moved or a backup should be made, then it is simply a matter of moving / copying the entire root folder.

Later on you must create a collection. One or several projects can be included in that collection. See <u>3.11 CREATE A COLLECTION.</u>

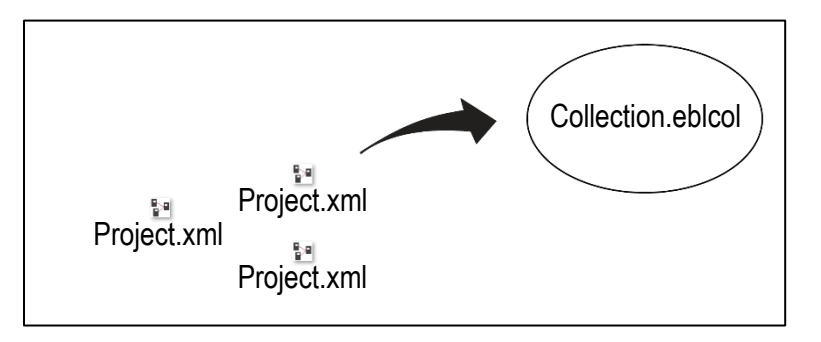

- a) Make sure you have created a folder for the project to be saved in.
- b) Start the EBL Graphics Designer and select create a new project.

| What do                        | you want to do?                   |
|--------------------------------|-----------------------------------|
| Create a new project           | Create a new collection           |
| Browse for an existing project | Browse for an existing collection |
| Open a recent project          |                                   |
|                                |                                   |
|                                |                                   |
|                                |                                   |
|                                |                                   |
|                                |                                   |
|                                |                                   |
|                                | <u>Exit</u>                       |

- c) Browse for the folder where the project will be saved. Press OK.
- d) The project filename will be the same as the folder but with the extension xml.

**NOTE!** This folder will be the root of the project. When creating drawings, these will be saved in this folder.

## 3.4. DRAWING STRUCTURE

It is recommended to arrange the drawings in the tree view structure so that the structure is reflecting the actual building. See the examples below.

| 👺 EBLGraphi       | 👺 EBLGraphics Designer |        |       |  |  |  |  |  |
|-------------------|------------------------|--------|-------|--|--|--|--|--|
| <u>F</u> ile Edit | <u>F</u> ile Edit View |        |       |  |  |  |  |  |
| Project N         | ате                    |        |       |  |  |  |  |  |
| 🖃 🔤 Pr            | oject Na               | me     |       |  |  |  |  |  |
| •                 | Building               | g Over | rview |  |  |  |  |  |
| •                 | Drawing                | Zone   | 1     |  |  |  |  |  |
| •                 | Drawing                | Zone   | 2     |  |  |  |  |  |
| •                 | Drawing                | Zone   | 3     |  |  |  |  |  |
| •                 | Drawing                | Zone   | 4     |  |  |  |  |  |
| •                 | Drawing                | Zone   | 5     |  |  |  |  |  |
| •                 | Drawing                | Zone   | 6     |  |  |  |  |  |
|                   |                        |        |       |  |  |  |  |  |

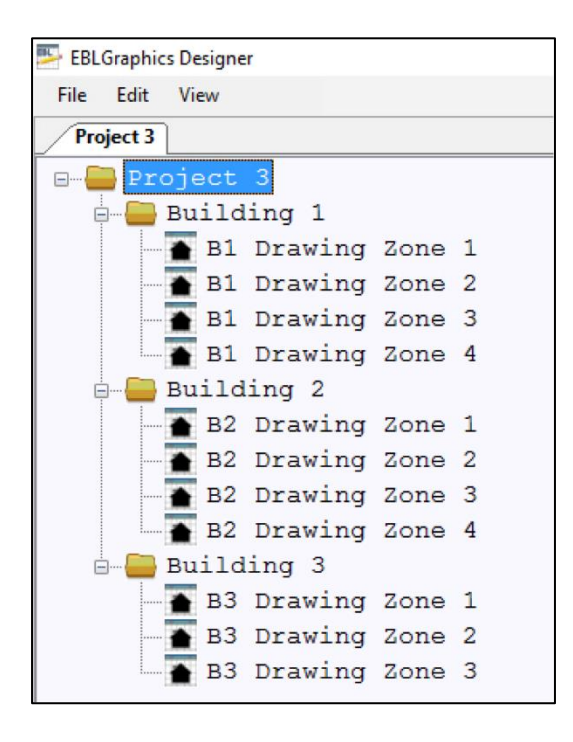

## 3.5. ADD A DRAWING

**NOTE!** The appearance of the drawing view can vary depending on screen resolutions, settings, size / resolution of the drawing-image and so on.

Maximum number of drawings and links (magnifying glass) in a project depends on the memory of the PC, and the size of the drawings. There is no limit set in the software.

The image formats that are supported by EBL Graphics are:

- BMP
- GIF
- JPEG
- PNG
- TIFF

| File Edit Vi | ew          |
|--------------|-------------|
| Project Name | *           |
| Pro          | Add drawing |
|              | Add folder  |
|              | Remove      |

- a) Right-click the **map** symbol in the tree view and select 'Add drawing'. A drawing node (house symbol) named "New drawing" will appear.
- b) Rename the drawing node by clicking on "New drawing" twice. Write the new name and press **Enter**.

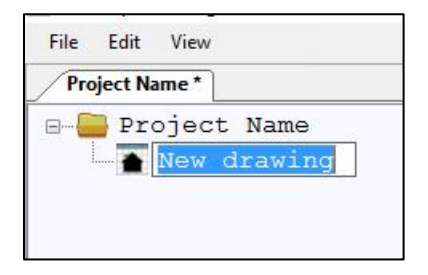

Continued

#### **3 EBL GRAPHICS DESIGNER**

#### Continued

- c) Double click a drawing node to open an empty drawing window.
- d) Drag and drop an image file into the drawing window. It is now possible to zoom and scroll the drawing.

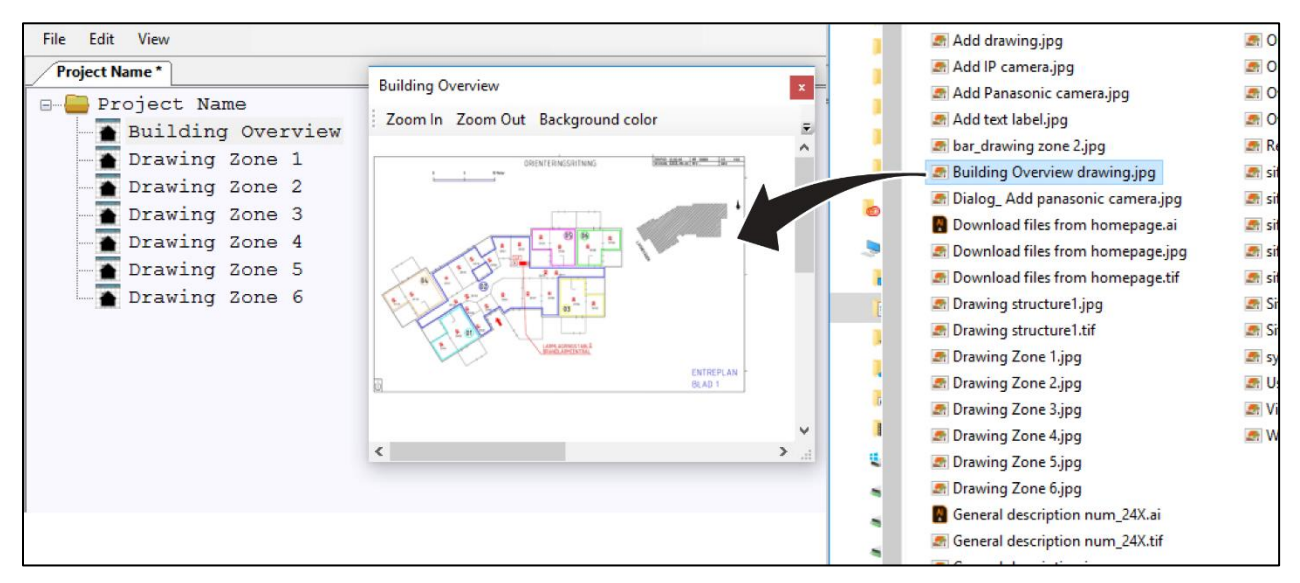

- e) Save the drawing: File / Save.
- f) To close the drawing, click the close symbol in the upper right corner.

**TIP!** Zoom in the drawing: CTRL+MouseWheel Pan in the drawing: CTRL+MouseLeft

#### 3.5.1. MOVE DRAWING IN STRUCTURE

It is possible to change the position of a drawing in the tree view.

- a) Drag the drawing.
- b) Drop the drawing on the node above the desired position.
- c) Rename the drawing.
- d) Save project.

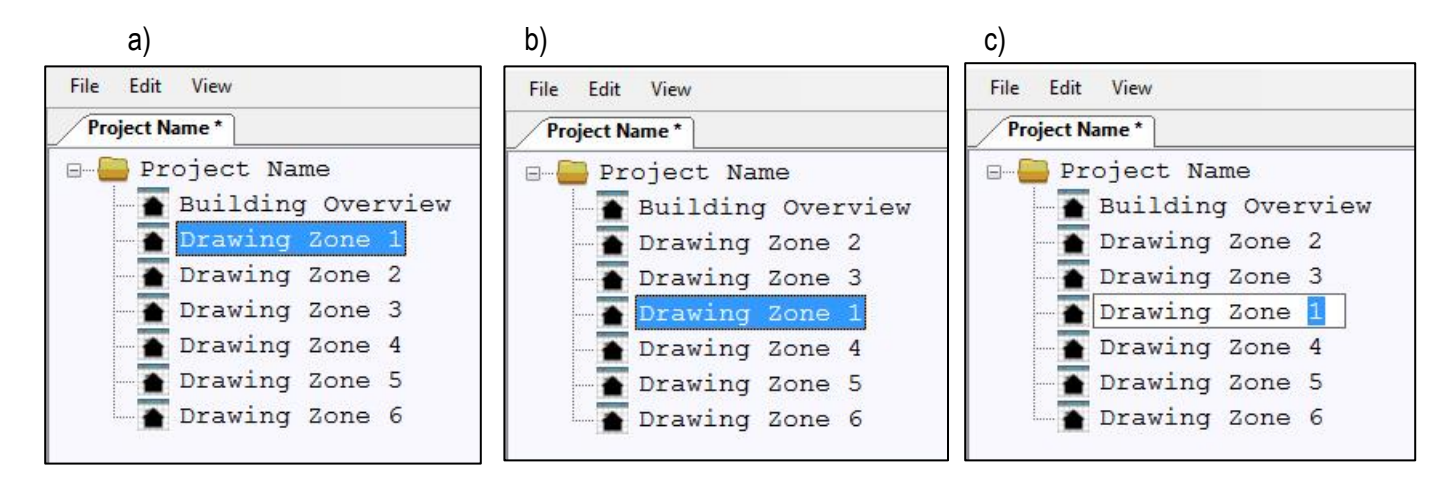

It is also possible to move drawings between different folders in a project structure like below.

In the following example the 'B1 Drawing Zone 1' will be moved to position 2 in 'Building 2' folder.

- a) Drag the drawing.
- b) Drop the drawing on to the 'Building 2' folder. The drawing will automatically be given position 1 in 'Building 2' folder.
- c) Drag and drop the drawing 'B1 Drawing Zone 1' one step down.
- d) Rename all affected drawings in 'Building 1' and 'Building 2' folders.
- e) Save project.

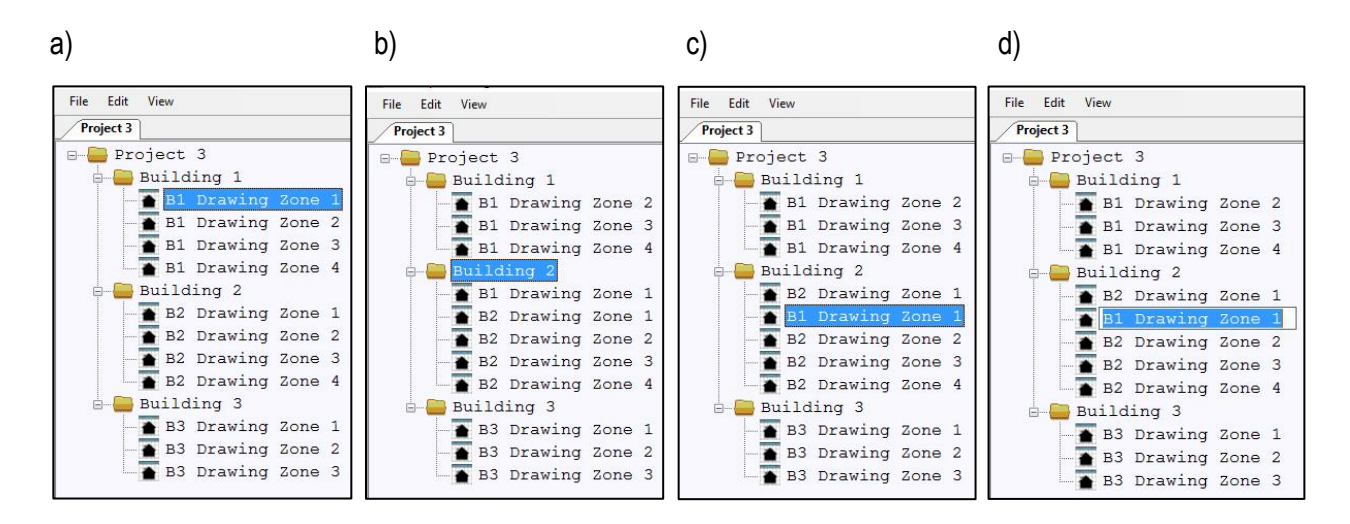

TECHNICAL DESCRIPTION EBL GRAPHICS v.2.6.X • DOCUMENT NUMBER: MEW02549 • REV -

12

## 3.6. OVERVIEW DRAWING

It is recommended to have an overview drawing over the building or building area. This drawing can be provided with links to the different detailed drawings. The link symbols will also indicate deviations in the EBL system. The links will only function in EBL Graphics.

- a) Double click on the drawing node to open the overview drawing.
- b) Drag and drop the detailed drawing from the tree view, into the overview drawing. The link will appear as a "magnifying glass" symbol.

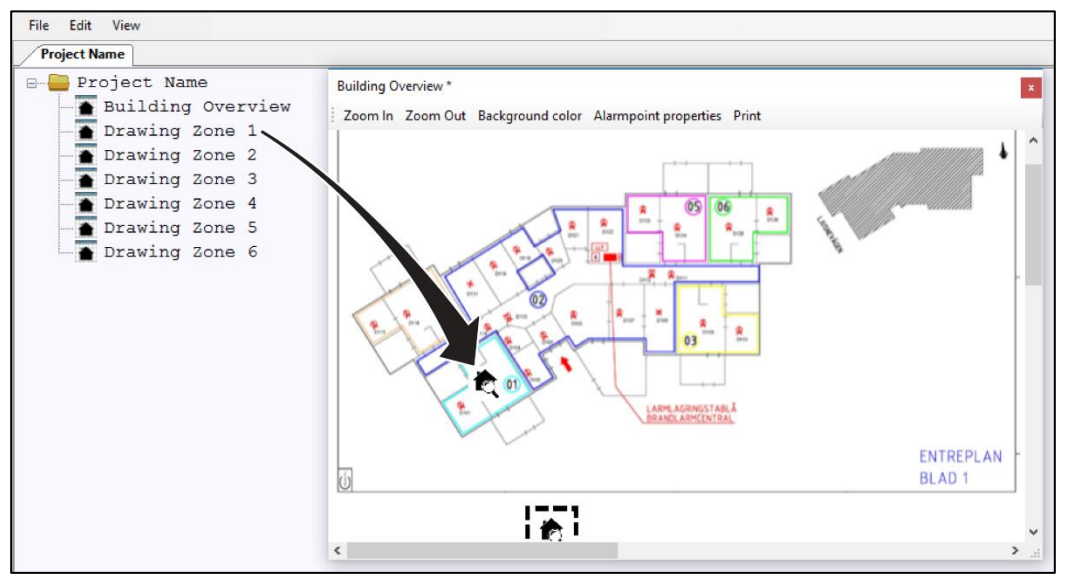

**NOTE!** The symbol might be "dropped" outside the drawing area, and hidden if the window is not maximized.

c) To change size of the symbol, double click the "magnifying glass" symbol. A dialog window will appear.

**NOTE!** The `Maintain aspect ratio` checkbox is selected by default.

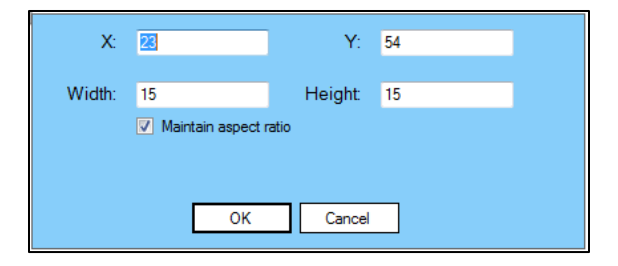

d) To delete the link, click on the "magnifying glass" symbol to select it. Press Delete.

## 3.7. DETAILED DRAWING

The detailed drawing will show the position of all the alarm points for that chosen area. The alarm point symbols will indicate deviations in the system. It is also possible to insert links to network cameras.

## 3.7.1. LOAD ALARM POINT SYMBOLS

a) In the File menu, select 'Load EBLWin file...' and browse to the project EBLWin file (\*.ebl). Open.

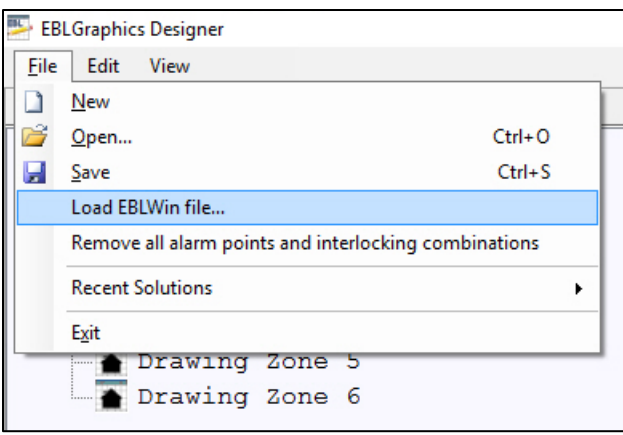

b) The **Symbols** window will appear in a new tab.

| File Edit View                                        |              |                                          |              |        |
|-------------------------------------------------------|--------------|------------------------------------------|--------------|--------|
| Project Name *                                        | Symbols      |                                          |              |        |
| <ul> <li>Edit mode</li> <li>Drag drop mode</li> </ul> |              |                                          |              |        |
| Drawing                                               | Zone-address | Text                                     | Instructions | Camera |
| <u>۲</u>                                              | 001-01       | Manual Call Point 3333                   |              |        |
| *                                                     | 001-02       | Analog Heat Detector 3308                |              |        |
|                                                       | 002-01       |                                          |              |        |
| 8                                                     | 002-02       | Analog Multi Detector (smoke) 4300       |              |        |
| 8                                                     | 002-03       | Analog Multi Detector (heat) 4300        |              |        |
| R                                                     | 010-01       | Analog photoelectric smoke detector 4301 |              |        |
| *                                                     | 010-02       | Analog heat detector 3309                |              |        |
|                                                       | 020-01       | Smoke detector 2304 / base 2312          |              |        |
| Q                                                     | 030-01       | Multi detector, Advanced mode            |              |        |
| •                                                     | 100-01       | 3361 zone line input                     |              |        |
|                                                       | 101-01       | Manual Call Point 3333                   |              |        |
| *                                                     | 101-02       | Analog Heat Detector 3308                |              |        |
|                                                       | 102-01       | Analog Multi Detector 4401Advanced mode  |              |        |
|                                                       | 102-02       | Analog Multi Detector 4400 Advanced mode |              |        |
|                                                       | 110-01       | Mounted on sounder base                  |              |        |
| *                                                     | 110-02       | Analog heat detector 3309                |              |        |
| •                                                     | 200          | DET8 zone line input                     |              |        |
| •                                                     | 333          | DET8 zone line input                     |              |        |
| •                                                     | 700-01       | Aspect Grizzle 01                        |              |        |
| •                                                     | 700-02       | Aspect Grizzle 02                        |              |        |
|                                                       | 800-01       | Wireless detector 4611                   |              |        |
| R                                                     | 800-02       |                                          |              |        |

c) The symbols can be sorted by any of the columns headings.

## 3.7.2. ADD ALARM POINT SYMBOLS

NOTE! Before adding symbols to the drawing; save the drawing.

| File Edit   | View                      |
|-------------|---------------------------|
| New folde   | Solution                  |
|             | Symbols                   |
| O Edit mode | Interlocking combinations |
| Drag drop   | Outputs                   |
| Dr          | Exit lights               |
| ▶ 🛞         | Users                     |

- a) Select View menu / Symbols to open the symbols window.
- b) Select `Drag drop mode` in the Symbols window.

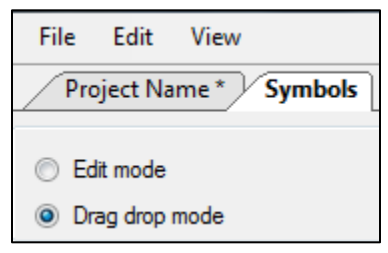

c) Drag and drop the symbols from the symbol window onto the drawing. In the column `Drawing` a reference will appear; the name of the drawing in which the symbol is used.

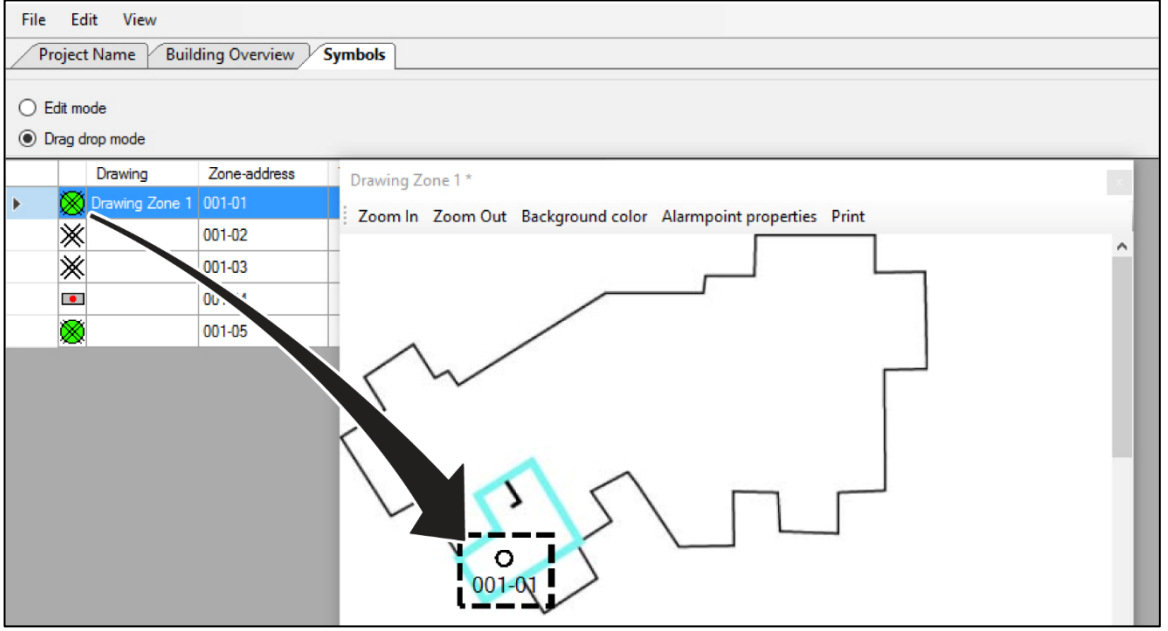

d) To edit the size of the symbol, see section <u>3.8 GRAPHIC EFFECTS.</u>

Continued

#### **3 EBL GRAPHICS DESIGNER**

#### Continued

e) To add instructions, set the Symbols window to `Edit mode`. Enter instructions.

| File | Ec                | lit View         | me           |      |                 |               |                                         |
|------|-------------------|------------------|--------------|------|-----------------|---------------|-----------------------------------------|
| •    | Edit mo<br>Drag d | ode<br>Irop mode |              |      |                 |               |                                         |
|      |                   | Drawing          | Zone-address | Text | Instructions    | Camera        | Drawing Zone 2                          |
|      |                   | Drawing Zone 1   | 001-06       |      |                 | Camera room 1 |                                         |
|      | $\otimes$         |                  | 001-07       |      |                 |               | Zoom In Zoom Out                        |
|      | $\otimes$         |                  | 001-08       |      |                 |               |                                         |
| 1    | X                 | Drawing Zone 2   | 002-01       |      | Exit through We | 5             |                                         |
|      | *                 | Drawing Zone 2   | 002-02       |      |                 |               | 002-03 002-04 002-04                    |
|      | *                 | Drawing Zone 2   | 002-03       |      | - 12.<br>       |               | - 602-01 0                              |
|      |                   | Drawing Zone 2   | 002-04       |      | - C             |               |                                         |
|      | $\otimes$         | Drawing Zone 2   | 002-05       |      | - C             |               | - · · · · · · · · · · · · · · · · · · · |
| 11   |                   |                  |              |      | 1               | 1             | < >                                     |

#### 3.7.3. ADD INTERLOCKING SYMBOL

Add the interlocking symbol on the drawing to be able to view activation of corresponding interlocking combination.

See also section 4.4.7 INTERLOCKING COMBINATION IN DRAWING VIEW.

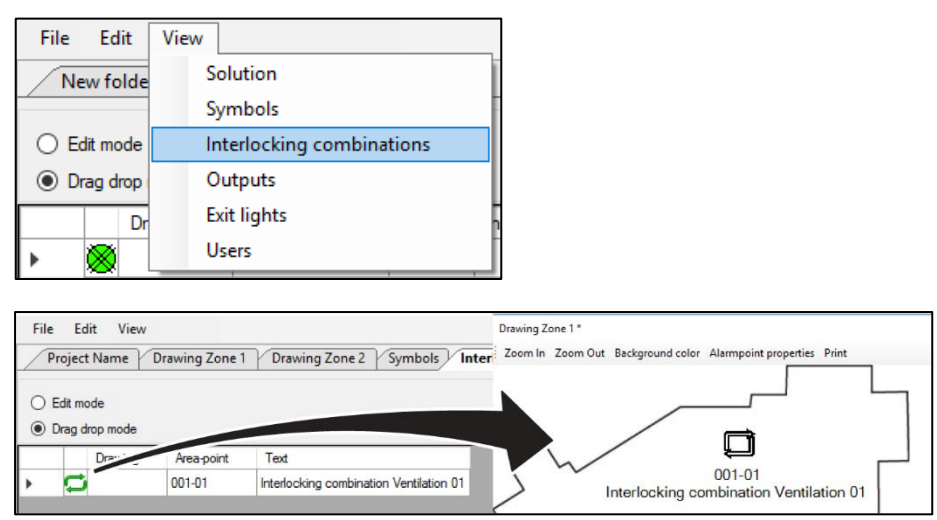

## 3.7.4. ADD OUTPUT SYMBOL

Add the output symbol on the drawing to be able to view activation of corresponding output. See also section <u>4.4.8 OUTPUT IN DRAWING VIEW.</u>

| File | Edit        | View                           |                                                              |
|------|-------------|--------------------------------|--------------------------------------------------------------|
|      | lew folde   | Solution                       | Ī                                                            |
|      |             | Symbols                        |                                                              |
|      | Edit mode   | Interlocking combinati         | ions                                                         |
| 0    | Drag drop   | Outputs                        |                                                              |
|      | Dr          | Exit lights                    |                                                              |
| •    | 8           | Users                          |                                                              |
| ľ,   | <b>***</b>  | 1                              |                                                              |
| File | Edit \      | /iew                           |                                                              |
| Pr   | oiect Nam   | e Outputs Drawing Zone 1       | Drawing Zone 2 Symbols Building Overview                     |
|      | ,           |                                |                                                              |
| OE   | dit mode    |                                |                                                              |
| • D  | rag drop mo | de                             |                                                              |
|      | Draw        | ing Output                     | Drawing Zone 3 *                                             |
| •    |             | na Zone 3 High priority output | Zoom In Zoom Out Background color Alarmpoint properties Prin |
|      | l→          | voi                            |                                                              |
|      | l→          | Voltage Output                 |                                                              |
|      | ⊨           | Voltage Output 2               |                                                              |
|      | l→          | Voltage Output 3               |                                                              |
|      | l→          | Low priority output            |                                                              |
|      | l→          | Medium priority output         |                                                              |
|      | l→          | Relay Output ILC 0             |                                                              |
|      |             |                                |                                                              |
|      |             |                                | $\sim$ $>$                                                   |

## 3.7.5. ADD EXIT LIGHTS

Add the exit lights on the drawing to be able to view activation of corresponding exit lights.

See also section

| File Edit   | View                      |
|-------------|---------------------------|
| New folde   | Solution                  |
|             | Symbols                   |
| O Edit mode | Interlocking combinations |
| Drag drop   | Outputs                   |
| Dr          | Exit lights               |
| ▶ 🛞         | Users                     |

| File<br>Pro<br>O Edi | Edit View<br>ject Name Exit I<br>t mode<br>ig drop mode | lights Drawing Zo | ne 1 Drawing Zone 2                 |                                                              |
|----------------------|---------------------------------------------------------|-------------------|-------------------------------------|--------------------------------------------------------------|
|                      | Technical                                               | Drawing           | Text                                | Drawing Zone 3                                               |
| +                    | X                                                       | Drawing Zone 3    | Technical warning, tech. no. 000003 | Zoom In Zoom Out Background color Alarmpoint properties Prin |
| I                    | 2                                                       |                   |                                     |                                                              |
|                      | X                                                       |                   | Technica inch. no. 000005           |                                                              |
|                      |                                                         |                   |                                     | rit light, Zone 3                                            |

## 3.7.6. ADD TEXT LABEL

Add a descriptive text on the drawing.

- a) Right click in the drawing and choose "Add text label".
- b) Drag the text label into position.

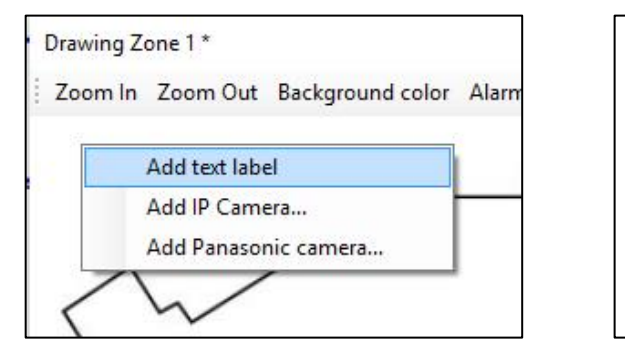

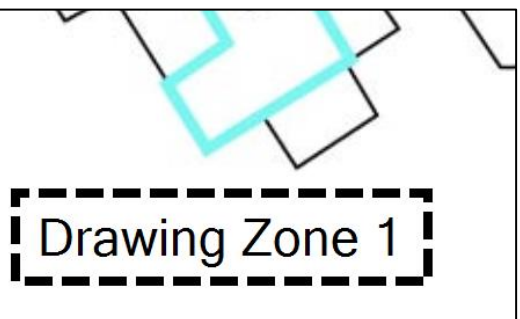

TECHNICAL DESCRIPTION EBL GRAPHICS v.2.6.X • DOCUMENT NUMBER: MEW02549 • REV -

## 3.7.7. ADD IP CAMERA

It is possible to add an IP camera to EBL Graphics. The IP camera will be "connected" to one or several alarm points. When the properties of an alarm point are displayed, the view of the network camera will also be displayed.

NOTE! For information on configuration data, contact the site system administrator.

- a) Right click in the drawing and choose "Add IP Camera".
- b) For the IP Camera properties, the network is scanned for possible IP cameras. Fill out the IP camera name. There is a possibility to change the angle of the camera symbol. Press **OK**.

| Juvviii |                                 | Name                                             | Rotation (Symbol                     |
|---------|---------------------------------|--------------------------------------------------|--------------------------------------|
| 7       | In Zoom Out Packaround color    | Camera room 1                                    | ] 🖲 0                                |
| 2001    | The Zoom Out Background color 7 | Camera:                                          | <ul><li>○ 90</li><li>○ 180</li></ul> |
|         | Add text label                  | 10 254 69 95<br>Profiles:<br>H264_1920x1080<br>V | ○ 270<br>○ Custom 0                  |
|         | Add IP Camera                   | MODEL:WV-SPW532L FW:2.01 SN:PCV16111 Hid:00      |                                      |
|         | Add Panasonic camera            |                                                  |                                      |

c) The network camera symbol appears. Drag the camera symbol into position.

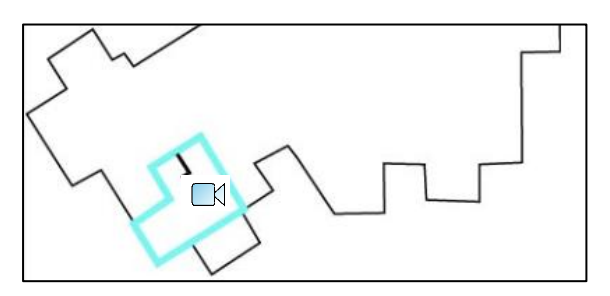

d) In the symbol window, click in the camera column and choose the network camera. The network camera is now connected to the alarm point on that row.

| 0 | Edit mode<br>Drag drop mode |              |      |              |               |  |
|---|-----------------------------|--------------|------|--------------|---------------|--|
|   | Drawing                     | Zone-address | Text | Instructions | Camera        |  |
|   | Drawing Zone 1              | 001-01       |      |              | ~             |  |
|   | *                           | 001-02       |      |              | Camera room 1 |  |
| 1 | *                           | 001-03       |      |              |               |  |

e) Repeat for all other alarm points that shall be connected to the camera. To remove the camera, select "blank" in the drop down.

#### 3.7.8. ADD A PANASONIC NETWORK CAMERA

It is possible to add a network camera to EBL Graphics. The network camera will be "connected" to one or several alarm points. When the properties of an alarm point are displayed, the view of the network camera will also be displayed.

NOTE! For information on configuration data, contact the site system administrator.

- a) Right click in the drawing and choose "Add Panasonic camera".
- b) Fill out the network camera configuration. There is a possibility to change the angle of the camera symbol. Press **OK**.

| lawing zone i                        | Name                   | Rotation        |
|--------------------------------------|------------------------|-----------------|
| Zoom In Zoom Out Background color Al | Host name or IP number | 0 90<br>0 180   |
| Add text label                       | Streaming method       | 270<br>Custom 0 |
| Add IP Camera                        | ~                      |                 |
| Add Panasonic camera                 |                        |                 |

c) The network camera symbol appears. Drag the camera symbol into position.

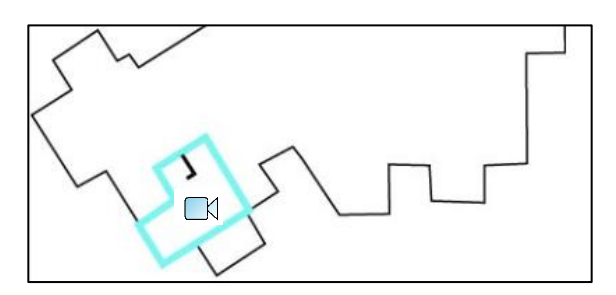

d) In the symbol window, click in the camera column and choose the network camera. The network camera is now connected to the alarm point on that row.

|   | Drawing      | Zone-address | Text | Instructions | Camera        |
|---|--------------|--------------|------|--------------|---------------|
| • | Drawing Zone | 001-01       |      |              | ~             |
|   | *            | 001-02       |      |              | Camera roon   |
|   | N/           | 001.02       |      |              | - Camera room |

e) Repeat for all other alarm points that shall be connected to the camera. To remove the camera, select "blank" in the drop down.

#### 3.7.9. PLACE SYMBOLS

This function is useful if the symbols on the drawing should be placed on a straight line.

**NOTE!** This function can only be used when the drawing window is attached to the main window, as a tab.

a) To attach the drawing window to the main window, drag the drawing window and drop it onto another, existing tab. In this example `Project Name` tab.

| ſ | 👺 EBL Graphics Designer                         |  |  |  |  |
|---|-------------------------------------------------|--|--|--|--|
| l | File Edit View                                  |  |  |  |  |
| l | Project Name Drawing Zone 2<br>Zoom In Zoom Out |  |  |  |  |
|   |                                                 |  |  |  |  |

b) Select all the symbols that should be placed on a straight line. To select several symbols, left click and select the entire area around the symbols.

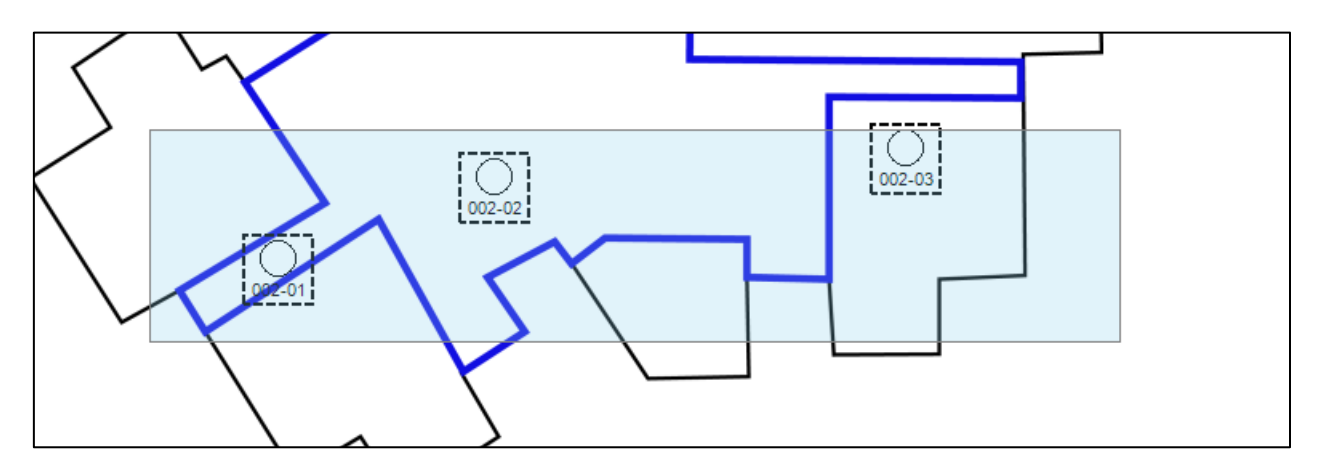

c) Go to Edit menu / Align and choose Top or Left.

| 😕 EBL ( | EBL Graphics Designer                 |  |   |      |
|---------|---------------------------------------|--|---|------|
| File    | Edit View                             |  |   |      |
| Prc     | Prc Align<br>Zoon Connection settings |  | • | Тор  |
| Zoon    |                                       |  |   | Left |

d) If Top is chosen, the selected symbols will move and be positioned on a horizontal line. The symbols will adjust to the same height as the highest positioned symbol.

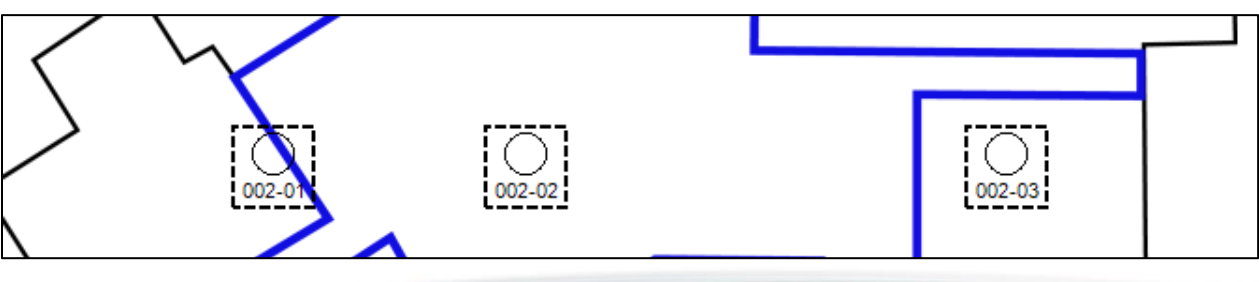

TECHNICAL DESCRIPTION EBL GRAPHICS v.2.6.X • DOCUMENT NUMBER: MEW02549 • REV -

#### 3.7.10. DELETE SYMBOLS

This procedure is valid for network camera symbols, alarm point symbols, interlocking combinations, outputs and text labels.

a) To delete a symbol, select the symbol. The symbol will get a dashed frame. Press Delete.

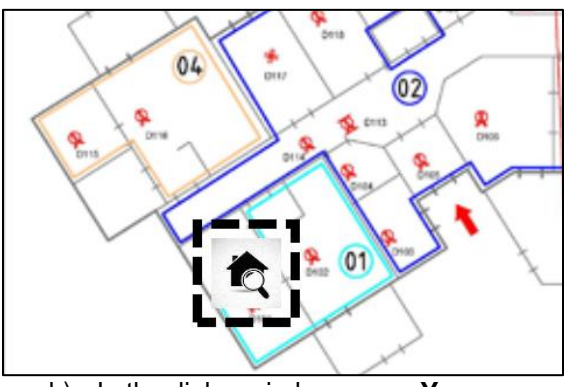

b) In the dialog window, press Yes.

| Remove selected shapes? |
|-------------------------|
|                         |
|                         |
|                         |
|                         |
|                         |
|                         |
| Yes No                  |
|                         |

#### 3.7.11. REMOVE ALL ALARM POINTS

- a) Go to File menu / Remove all alarm points and interlocking combinations. (Including outputs)
- b) All alarm points, interlocking combinations, and outputs in all drawings will be deleted. Also the Symbols window will be deleted.

| File | Edit View                                             |        |  |  |
|------|-------------------------------------------------------|--------|--|--|
|      | New                                                   |        |  |  |
|      | Open                                                  | Ctrl+O |  |  |
|      | Save                                                  | Ctrl+S |  |  |
|      | Load EBLWin file                                      |        |  |  |
|      | Remove all alarm points and interlocking combinations |        |  |  |
|      | Recent Solutions                                      |        |  |  |
|      | Exit                                                  |        |  |  |

| Working |  |
|---------|--|
| -       |  |
|         |  |

## **3.8. GRAPHIC EFFECTS**

There is a possibility to customize the drawings in EBL Graphics Designer. It can be used to distinguish different zones or different drawings from each other by colour.

## 3.8.1. EDIT ALARM POINT SYMBOLS

Click on "Alarm point properties" in the drawing window or double click the alarm point symbol. Set:

- Symbol size (measured in points)
- Font size (measured in points)
- Symbol / Font color

This procedure will change the properties only for the selected alarm point.

**NOTE!** This color setting is visible for the alarm point in normal state.

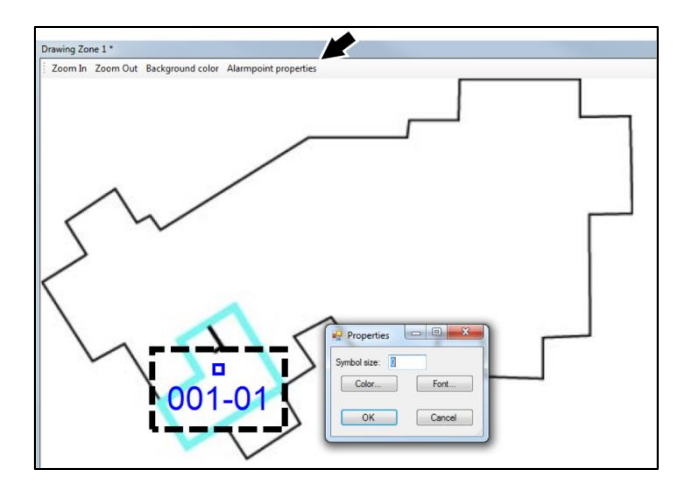

## 3.8.2. EDIT DEFAULT COLOR FOR ALARM POINT SYMBOLS

Go to Edit/Connection settings/EBL Graphics settings/Default color for alarm points. First choose a color, then add the alarm points. All the added alarm points will get the chosen color, until another color is chosen in the dialog.

NOTE! This color setting is visible for the alarm point in normal state.

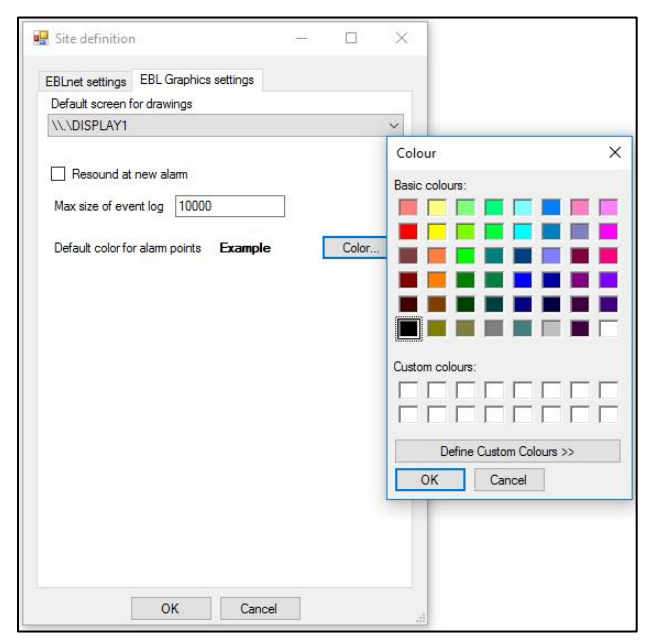

## 3.8.3. EDIT BACKGROUND COLOR

Click on "Background color" in the drawing window

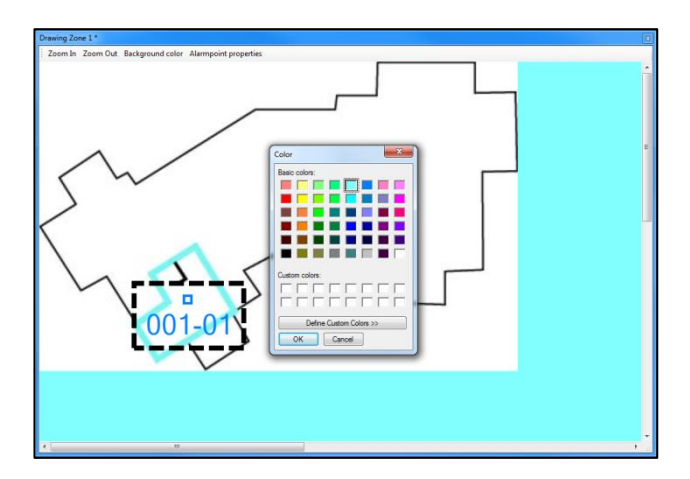

#### 3.8.4. DESIGN TEXT LABEL

When adding the text label, enter the text, then click on "Font..."

|                | Microsoft Sans Serif                                        | Regular                         | Size.                           | OK     |
|----------------|-------------------------------------------------------------|---------------------------------|---------------------------------|--------|
|                | Microsoft Sans Serif A                                      | Regular A                       | 8                               | OK I   |
|                | Mutral<br>Modern No. 20<br>Monotype Corsiva<br>MS Outlook v | Oblique<br>Bold<br>Bold Oblique | 9<br>10<br>11<br>12<br>14<br>16 | Cancel |
| Entertext Text | Effects                                                     | Sample<br>AaBbYyZ               | z                               |        |
| lext           | Black V                                                     | Script:                         |                                 |        |
|                |                                                             | Western                         | ~                               |        |
|                |                                                             |                                 |                                 |        |

#### 3.8.5. ADD CUSTOM ICONS

EBL Graphics can use custom icons from a folder "icons" in the applications install folder. Find the "icons" folder here: C:\ProgramData\Panasonic Fire and Security\EBL Graphics\Icons. Place the image files in the "icons" folder and name them as follows:

SystemNormal.X SystemPreWarning.X SystemFire.X SystemDisabled.X SystemFireDisabled.X SmokeNormal.X SmokePreWarning.X SmokeFire.X SmokeFire.X SmokeFireDisabled.X SmokeFireAcknowledged.X ExitLightNormal.X ExitLightActive.X HeatNormal.X HeatPreWarning.X HeatFire.X HeatDisabled.X HeatFireDisabled.X HeatAcknowledged.X MultiNormal.X MultiPreWarning.X MultiPire.X MultiDisabled.X MultiFireDisabled.X MultiAcknowledged.X

MCPNormal.X MCPPreWarning.X MCPFire.X MCPDisabled.X MCPFireDisabled.X MCPAcknowledged.X OtherNormal.X OtherPreWarning.X OtherPreWarning.X OtherFire.X OtherDisabled.X OtherFireDisabled.X OtherAcknowledged.X

X = BMP, GIF, JPEG, PNG, or TIFF

If any of the custom images are missing in the folder, the system will use the default shapes.

## **3.9. EBLNET CONFIGURATION**

**NOTE!** For information on configuration data, contact the site system administrator.

a) Go to Edit menu / Connection settings...The web configuration must be done to be able to connect to the actual EBL system.

| Site definition                       | 0 <del></del> | × |
|---------------------------------------|---------------|---|
| EBLnet settings EBL Graphics settings |               |   |
| Site name                             |               | _ |
| Host name or IP number                |               |   |
| TCP/IP port                           |               |   |
| 0                                     |               |   |
| Key                                   |               |   |
| Origin                                |               |   |
| 82                                    |               |   |
|                                       |               |   |
| Control unit language                 |               | _ |
| Swedish                               |               | ~ |
| Version ~                             |               |   |
| OK Cance                              | ł             |   |

b) Fill out the dialog window 'Site definition'.

#### 3.9.1. EBLNET SETTINGS

- Site name Where the actual EBL system is situated
- Host or IP number Web-server connected to the EBL system
- **TCP / IP Port** Is found in EBLWin, EBLnet settings for the web-server. Make sure "Use EBL net" in EBLWin is checked.
- Key Valid EBLnet license key number.
- Origin 80 to 89. Defines the origin code for the event log in the Control Unit. 80 will generate origin code Ext0 in menu U7 Event log 81 will generate origin code Ext1 in menu U7 Event log, and so on. In the example below, 82 is chosen.

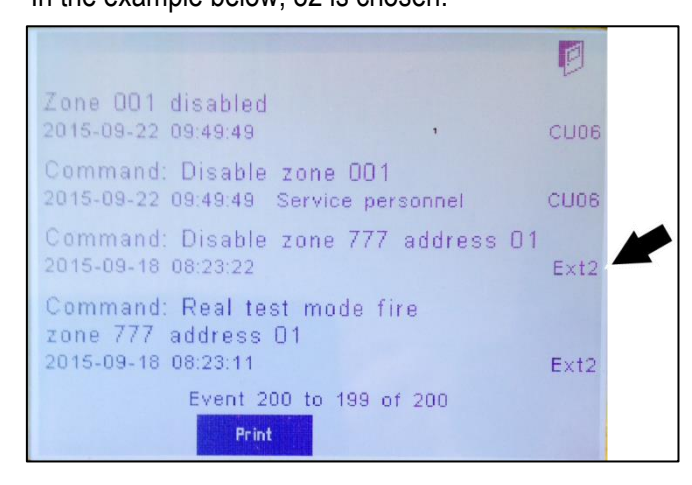

- Control unit language Choose same as in the EBL system
- Version The version used in the EBL system

#### 3.9.2. EBL GRAPHICS SETTINGS

• Default color for alarm points – See <u>3.8.2 EDIT DEFAULT COLOR FOR ALARM POINT SYMBOLS.</u>

Panasonic

#### 3.10. **USER CONFIGURATION**

From version 2.4.x of EBL Graphics, it is not necessary to add user configuration for the projects. This information is added in the Collection Manager for the entire collection. Only the user information in the Collection Manager is used. See 3.11 CREATE A COLLECTION.

| File Edit  | View                      |
|------------|---------------------------|
| Project Na | Solution                  |
| Zoom In Zo | Symbols                   |
|            | Interlocking combinations |
|            | Outputs                   |
|            | Exit lights               |
| _          | Users                     |
|            | 03013                     |

## 3.11. CREATE A COLLECTION

When the project(s) is created, it must be added into a collection. Close the project(s).

a) Select "Create a new collection".

| What do                            | you want to do?                                    |
|------------------------------------|----------------------------------------------------|
| Create a new project               | Create a new collection                            |
| Browse for an existing project     | Browse for an existing collection                  |
| Open a recent project              |                                                    |
| C:\Users\70F4071\Documents\Ongoing | <u>\EBL Graphics\Project Name\Project Name xml</u> |
| <u>.</u>                           | <u>Exit</u>                                        |

Fire Alarm System Collection Manager window will open.

b) Press "Add system...". Browse for the .xml files of the projects that shall be included in the collection.

|                                                                                                    |            |                                                                                                    | _           |
|----------------------------------------------------------------------------------------------------|------------|----------------------------------------------------------------------------------------------------|-------------|
| 🐖 Add system                                                                                                    |            | ×                                                                                                    | /<br>sys    |
| EBL Graphics XML solution file<br>[C:\Users\70F4071\Documents\Ongoing\EBL Graphics\Project Name\Project Name.xml | <br>Browse |                                                                                                    | Rei         |
| Give the system a unique name                                                                                    |            |                                                                                                    |             |
| Project Name System 1                                                                                            |            |                                                                                                    | Over        |
| OK Cancel                                                                                                    |            | the second second second second second second second second second second second second second second second se | Edit        |
|                                                                                                    |            |                                                                                                    | Sett        |
|                                                                                                    |            |                                                                                                    | Si<br>colle |
|                                                                                                    |            |                                                                                                    |             |
|                                                                                                    |            |                                                                                                    |             |
|                                                                                                    |            |                                                                                                    |             |
|                                                                                                    |            |                                                                                                    |             |
|                                                                                                    |            |                                                                                                    |             |
|                                                                                                    |            |                                                                                                    |             |
|                                                                                                    |            |                                                                                                    |             |

c) To delete a project from the list, select the project row and press "Remove system".

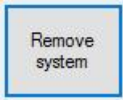

d) Press "Overview ... ".

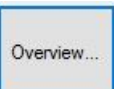

- e) Insert an overview drawing into the "System Overview" window. "Drag and drop".
- f) "Drag and drop" the project(s) into the drawing.
- g) It is also possible to add text labels into the system overview drawing.

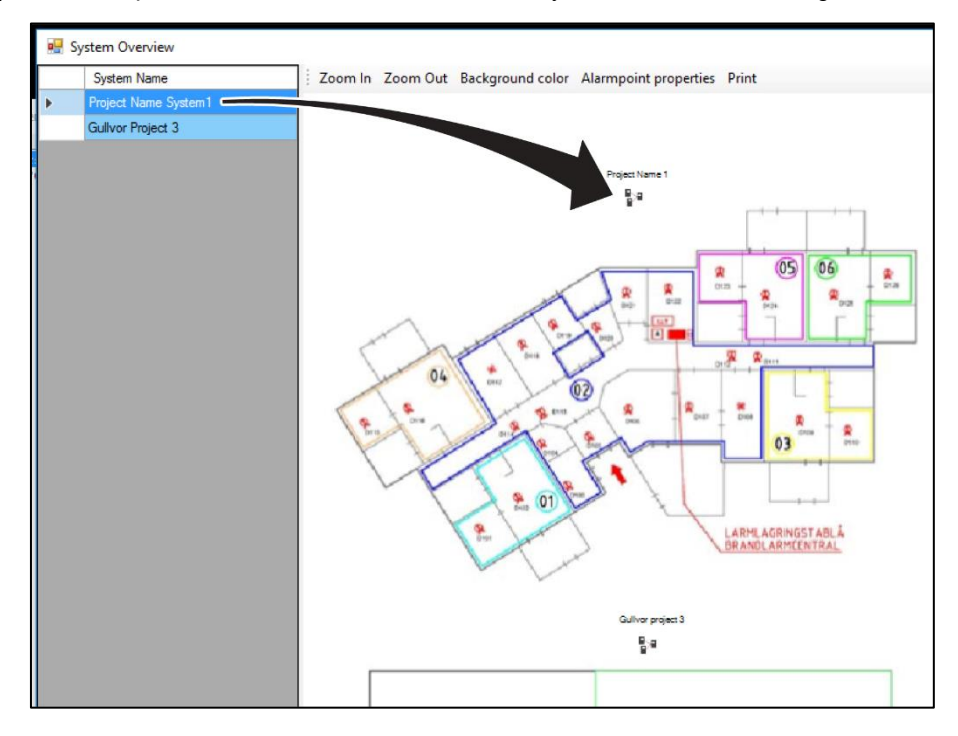

h) Press "Edit users...".

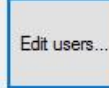

- i) Click in the field `New user`. Write the user name. Press Enter.
- j) Click on the left edge of the row (cell with a small arrow) to make the entire row blue. See the picture below.

| Co | llectionUsersForm |   |             |                              |                          | <u> </u> |      | × |
|----|-------------------|---|-------------|------------------------------|--------------------------|----------|------|---|
| 0  |                   | Q |             |                              |                          |          |      |   |
|    | Name              |   | Can disable | Can<br>acknowledge<br>faults | Can reset fire<br>alarms |          | Edit |   |
| 1  | New user          |   |             |                              |                          |          |      |   |
|    |                   |   |             |                              |                          |          |      |   |

- k) Press Edit...
- I) Fill out the dialog window. Press **OK**.

| 🛃 Edit user                         | <del></del> | × |
|-------------------------------------|-------------|---|
| Usemame                             |             |   |
| New user                            |             |   |
| Password                            |             |   |
| Password (confirm)                  |             |   |
| Allow user to disable and re-enable |             | 0 |
| Allow user to reset fire alarms     |             |   |
| Allow user to acknowledge faults    |             |   |
| OK Canc                             | el          |   |
| 10 10                               |             |   |

#### Panasonic

#### **3 EBL GRAPHICS DESIGNER**

m) Press "Settings...".

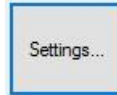

n) Fill out the "Collection settings" dialog.

| Default screen for drawings         |    |   |
|-------------------------------------|----|---|
| \\.\DISPLAY1                        |    | ~ |
| Latch faults                        |    |   |
| Resound at new alarm                |    |   |
| Show alarm texts                    |    |   |
| Print automatically when fire alarm |    |   |
| Max size of event log               |    |   |
|                                     |    |   |
| OK Canc                             | el |   |

o) Press "Save collection" and save as....

|   | col | Sav<br>lec | ve<br>tior | 1 |
|---|-----|------------|------------|---|
| - | -   | -          |            | - |

p) Close the Collection manager with X in upper right corner.

# 4. EBL GRAPHICS

## 4.1. GENERAL DESCRIPTION

This application provides the functionality to:

- Monitor alarms and disablements on drawings
- Monitor all deviations in the deviations view
- Perform alarm reset and disablement / re-enablement in drawings
- Perform alarm reset, re-enablement, acknowledge faults in the deviations view.

#### ALERT AT FIRE ALARM

When a fire alarm occurs, the EBL Graphics will alert on the main display of the PC.

No matter what program or webpage is displayed at the moment, the EBL Graphics will break in and a message will be displayed in the lower right corner.

EBL Graphics will generate sound for fire alarm and faults.

If the PC is connected to a printer, EBL Graphics will automatically print a drawing with an alarm point set into fire alarm state.

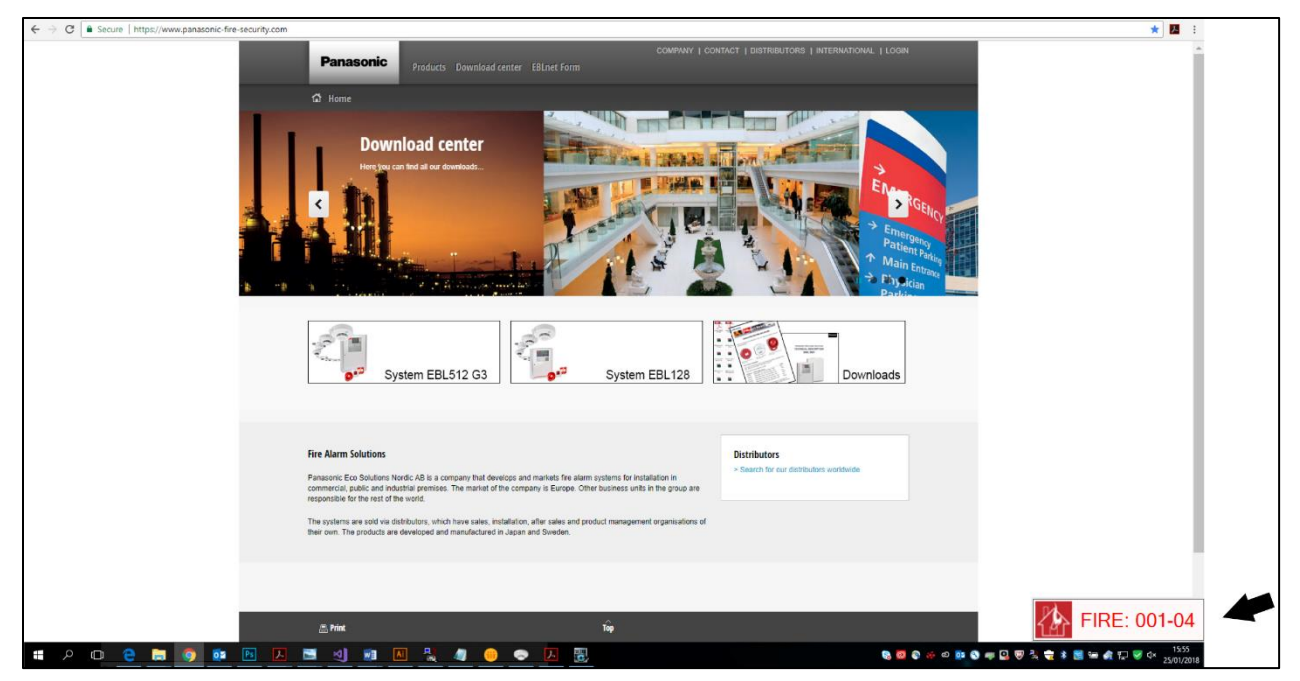

## 4.2. STARTING UP

When starting EBL Graphics you are requested to open a collection.eblcol file created in EBL Graphics Designer.

- a) Choose a collection file. Press **Open**.
- b) Log on. The user name and password has been set in EBL Graphics Designer. See section <u>3.11 CREATE A COLLECTION.</u>

|           | ×         |
|-----------|-----------|
|           |           |
|           |           |
| OK Cancel |           |
|           | OK Cancel |

c) The default window layout appears. See below.

| 🔣 EB   | LGraphic | :s   |  | - | × |
|--------|----------|------|--|---|---|
| File   | View     | Help |  |   |   |
|        |          |      |  |   |   |
|        |          |      |  |   |   |
|        |          |      |  |   |   |
|        |          |      |  |   |   |
|        |          |      |  |   |   |
|        |          |      |  |   |   |
|        |          |      |  |   |   |
|        |          |      |  |   |   |
|        |          |      |  |   |   |
| Status |          |      |  |   | : |

d) To open the projects and make functions visible, select **View** menu.

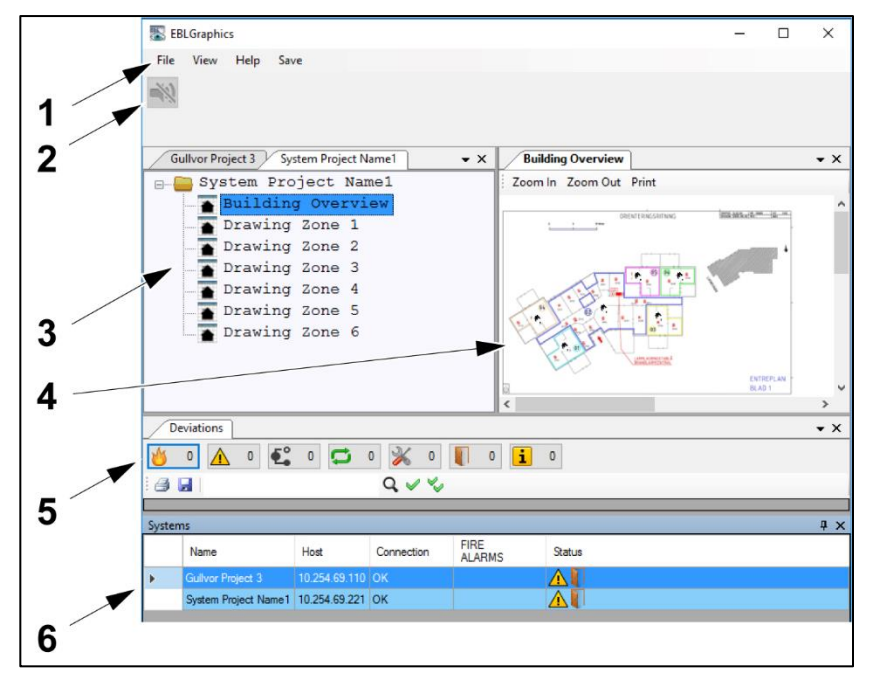

- 1) Menu bar
- 2) Tool strip
- 3) Tree view
- 4) Drawing view
- 5) Deviations view
- 6) System list

TECHNICAL DESCRIPTION EBL GRAPHICS v.2.6.X • DOCUMENT NUMBER: MEW02549 • REV -

## 4.3. TOOL STRIP

NO SOUND

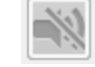

Press this symbol to silence an active fire alarm. The symbol turns yellow when activated. It is possible to configure it to re-sound at a new incoming fire alarm.

NO CONNECTION

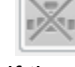

The symbol indicates if the web server connection has failed. The symbol turns yellow when activated.

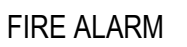

This symbol indicates fire alarm state. It is only visible during fire alarm.

## 4.4. DRAWING VIEW

Double click a **drawing node** in the tree view to open a drawing. It is possible to zoom in and out and scroll in a drawing. The drawing is dockable. It is possible to drag a drawing into another screen, if there are multiple screens.

| 💽 EBLGraphics 2.4.0 Beta 6             | – 🗆 X                                     |
|----------------------------------------|-------------------------------------------|
| File View Help                         |                                           |
|                                        |                                           |
| Dra                                    | awing Zone 1                              |
| Z                                      | com In Zoom Out Print                     |
| Project Name System1 Gullvor Project 3 | ^ <b>_</b> X                              |
| 🕞 🔚 Project Name System1               |                                           |
| Building Overview                      | Interlocking combination Ventilation 01   |
| Drawing Zone 1                         |                                           |
| Drawing Zone 2                         | 001.ce                                    |
| Drawing Zone 3                         | Drawing Zone 1                            |
| Drawing Zone 5                         | U. C. C. C. C. C. C. C. C. C. C. C. C. C. |
| Drawing Zone 6                         | in K                                      |
| -                                      |                                           |
| Deviations                             | <b>-</b> ×                                |
| 👏 0 🛕 13 🕰 0 💭 0 🎉 0 🚺                 | 2 1 0                                     |
| Q 🗸 🌾                                  |                                           |
| Systems                                | 1 ×                                       |
| Name Host Connection FIRE              | RMS Status                                |
| Project Name System1 10.254.69.221 OK  |                                           |
| Gullvor Project 3 10.254.69.110 OK     |                                           |
| Status                                 |                                           |

#### 4.4.1. ALARM POINT SYMBOLS

The alarm point symbols on the drawing change their appearance depending on their state. See below.

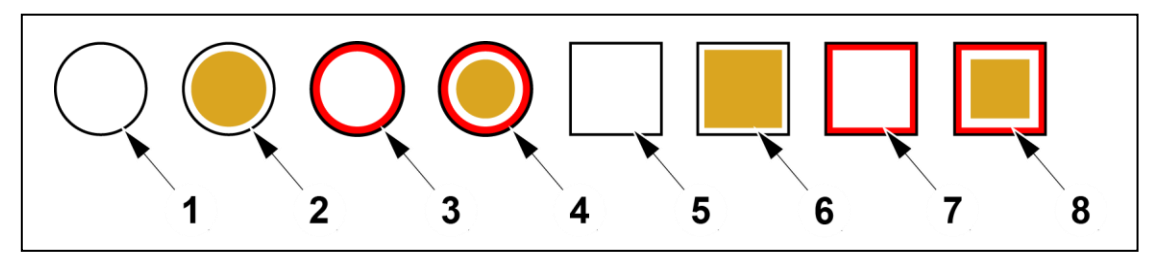

- 1) Detector Not activated
- 2) Detector Disabled
- 3) Detector Pre-warning (steady) or Alarm state (flashing intermittent)
- 4) Detector Disabled and Alarm state (flashing intermittent)
- 5) Manual Call Point Not activated
- 6) Manual Call Point Disabled
- 7) Manual Call Point Alarm state (flashing intermittent)
- 8) Manual Call Point Disabled and Alarm state (flashing intermittent)

**NOTE!** This is valid unless customized icon are used. Customized symbols must be named according to <u>3.8.5 ADD CUSTOM ICONS</u> to show different states.

## 4.4.2. ALARM POINT PROPERTIES

- a) Double-click an **alarm point** symbol on the drawing to display the **Properties** window for that alarm point. If there is a network camera connected to this alarm point, the camera view will also be displayed. There is support to pan, zoom, or tilt a camera.
  - System
  - Zone-address
  - State Normal / Disabled / Fire Alarm
  - Alarm sequence number displayed during fire alarm
  - Type Smoke /Heat / Multi / MCP / Others
  - Text configured in EBLWin
  - Instructions configured in EBL Graphics Designer

| System<br>Zone-address<br>State                   | Project Name System1<br>001-06<br>Normal | 29/09/2015 132/25 |
|---------------------------------------------------|------------------------------------------|-------------------|
| Alam sequence no.<br>Type<br>Text<br>Instructions | SMOKE                                    |                   |
|                                                   |                                          | Pan               |

#### 4.4.3. SENSOR VALUES...

Press **Sensor values...** in the Properties window, and the tab `Sensor log, technical number...` will show. The sensor value is logged every 7:th second.

| Sensor | r log [001-03], technical nu | umber 001062     |                  |            |            | x |
|--------|------------------------------|------------------|------------------|------------|------------|---|
| Table  | Graph                        |                  |                  |            |            |   |
|        | Time                         | Technical number | Momentary (heat) | Min (heat) | Max (heat) | ^ |
| •      | 26/01/2018 08:27:02          | 001062           | 22.5             | 22         | 23         |   |
|        | 26/01/2018 08:27:09          | 001062           | 22.5             | 22         | 23         |   |
|        | 26/01/2018 08:27:16          | 001062           | 22.5             | 22         | 23         |   |
|        | 26/01/2018 08:27:24          | 001062           | 22.5             | 22         | 23         |   |
|        | 26/01/2018 08:27:30          | 001062           | 22.5             | 22         | 23         |   |
|        | 26/01/2018 08:27:37          | 001062           | 22.5             | 22         | 23         |   |

## 4.4.4. DISABLE ALARM POINT IN DRAWING VIEW

- a) Press **Disable** in the Properties window.
- b) In the dialog window, choose to disable the alarm point or the entire zone.
- c) Enter a reason text for the disablement (optional). The reason text will be logged into the event log of EBL Graphics.
- d) Press **OK**.

| Disable zone-address or zor                                                     | ne        |
|---------------------------------------------------------------------------------|-----------|
| <ul> <li>Disable 001-06</li> <li>Disable 001</li> <li>Re-enable time</li> </ul> | 10:49     |
|                                                                                 | OK Cancel |

e) The appearance of the alarm point symbol on the drawing has changed. The Properties window has changed the state to Disabled.

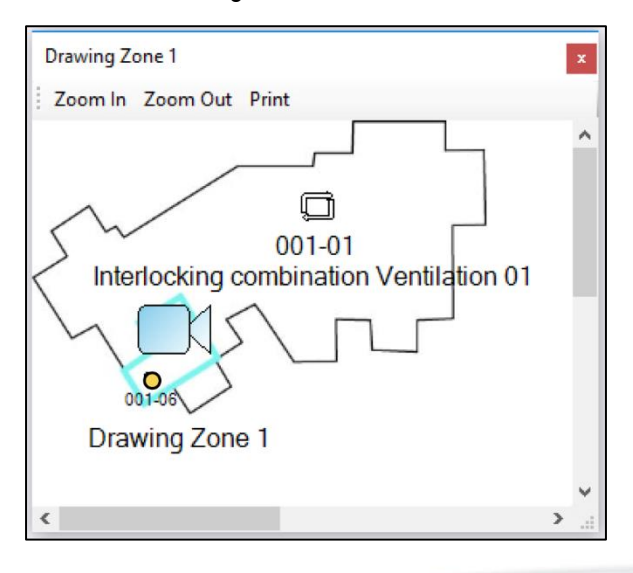

TECHNICAL DESCRIPTION EBL GRAPHICS v.2.6.X • DOCUMENT NUMBER: MEW02549 • REV -

#### **4 EBL GRAPHICS**

**NOTE!** It is possible to **right-click** on an alarm point symbol to access **Disable** and **Properties**. It is also possible to reset an alarm point if it is in fire alarm state.

| Drawing   | g Zone 1                       | <b>▼</b> × |
|-----------|--------------------------------|------------|
| Zoom In   | Zoom Out Print                 |            |
|           |                                | ^          |
| M         | 001-04                         |            |
| 5. 🗖      | Disable 001-01                 |            |
| ~         | Disable 001                    |            |
| 001       | Reset 001-01                   |            |
|           | Toggle alarm devices on or off |            |
| ILC Venti | Acknowledge 001-01             |            |
|           | Properties                     | ~          |
| <         |                                | >          |

## 4.4.5. RE-ENABLE ALARM POINT IN DRAWING VIEW

a) To re-enable the alarm point, press **Enable**. Press **OK** in the dialog window.

| stem<br>ne-address<br>ate                         | System Project Name1<br>001-01<br>Disabled | 29/09/2015 1322225 |
|---------------------------------------------------|--------------------------------------------|--------------------|
| Alam sequence no.<br>Type<br>Text<br>Instructions | SMOKE                                      |                    |
|                                                   |                                            | Pan                |

#### 4.4.6. RESET ALARM IN DRAWING VIEW

When a fire alarm has occurred, the alarm point that is in alarm state changes appearance.

a) Double-click the **alarm point** symbol on the drawing to display the **Properties** window for that alarm point.

| EBLGraphics 2.4.0                                     | <del>sa</del> té |                   | ×   |
|-------------------------------------------------------|------------------|-------------------|-----|
| File View Help Save                                   |                  |                   |     |
| ALARM: System Project Name1                           | 00               | 1 <mark>-0</mark> | 4   |
| Gullvor Project 3 System Project Name1                |                  |                   | • × |
| 🖃 🦲 System Project Namel 🍐 🗂 🛛 Zoom In Zoom Out Print |                  |                   |     |
| Building Overview                                     |                  |                   | ^   |
| Trawing Zone 1 1 5 001.04                             |                  |                   |     |
| Trawing Zone 2                                        |                  |                   |     |
| Drawing Zone 3                                        |                  |                   |     |
| Drawing Zone 4                                        |                  |                   |     |
| Drawing Zone 5 001-0                                  |                  |                   |     |
| Drawing Zone 6                                        |                  |                   |     |
| 001-01<br>U.C. Ventilation 01                         |                  |                   |     |
|                                                       |                  |                   |     |
| <                                                     |                  |                   | >   |
| Deviations                                            |                  |                   | • × |
| 🍐 1 🛕 0 🕰 0 📮 1 💥 0 📳 0 🚺 0                           |                  |                   |     |
| G 🖌 🗸 ✓ 🍫                                             |                  |                   |     |
|                                                       |                  |                   |     |
| Systems                                               |                  |                   | ŢХ  |
| Name Host Connection FIRE ALARMS Status               |                  |                   |     |
| Gullvor Project 3 10.254.69.110 OK                    |                  |                   |     |
| System Project Name1 10.254.69.221 OK 001-04 👋 🛕 💭    |                  |                   |     |

b) Press Reset. Press YES to confirm.

| System<br>Zone-address<br>State                   | System Project Name1<br>001-01<br>Fire Alarm | 2010/2015 122/25 |     |
|---------------------------------------------------|----------------------------------------------|------------------|-----|
| Alam sequence no.<br>Type<br>Text<br>Instructions | 1/1<br>SMOKE                                 |                  |     |
|                                                   |                                              | Pan              | Tit |

## 4.4.7. INTERLOCKING COMBINATION IN DRAWING VIEW

An interlocking combination in a drawing, will change colour and start to flash when activated.

Lower arrow turns red: The output is activated.

Upper arrow turns blue: The input is activated.

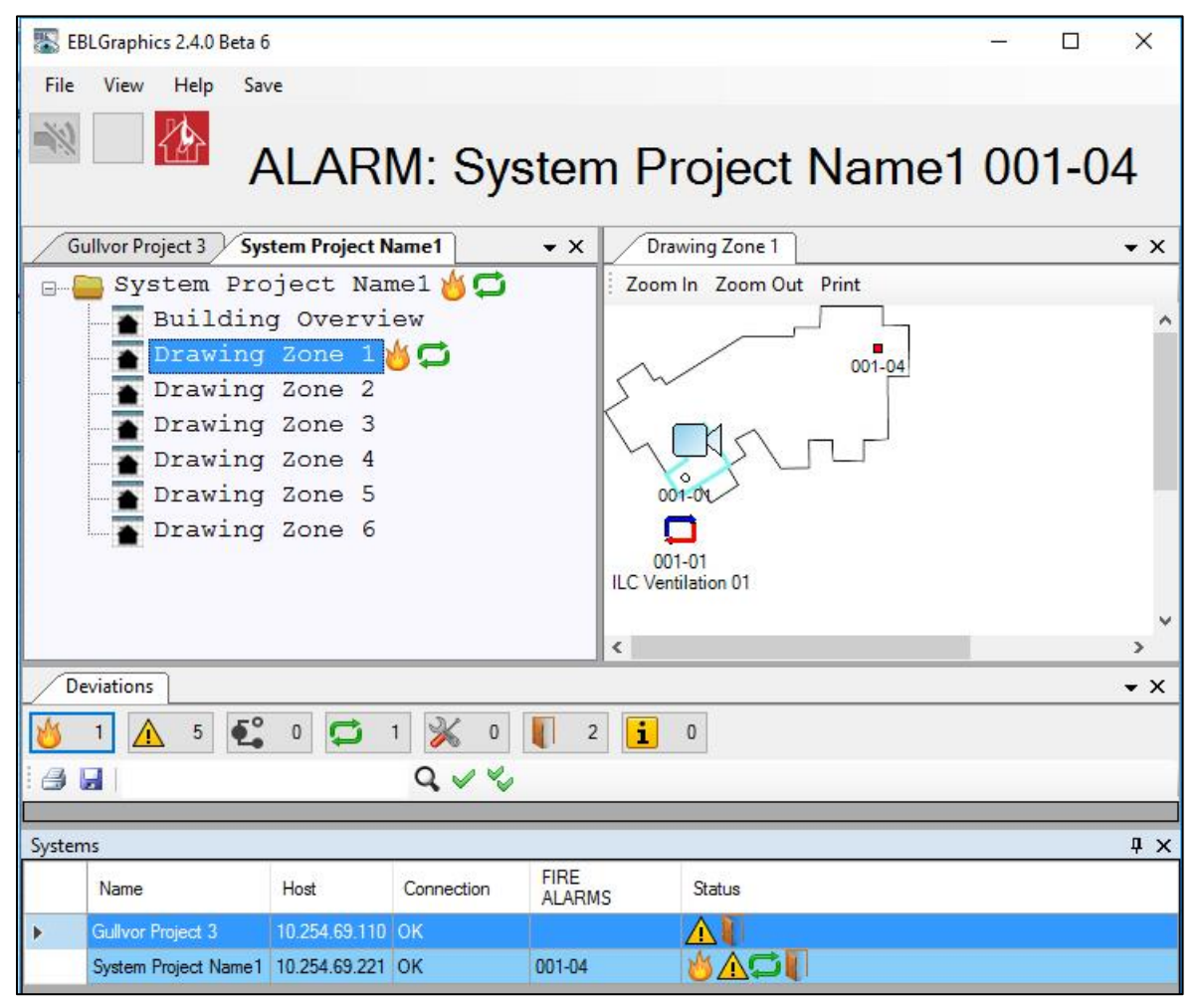

## 4.4.8. OUTPUT IN DRAWING VIEW

An output in a drawing will change color during forced activation, such as test of alarm devices. **Right-click** on the output symbol to **activation / deactivation** the output.

The arrow turns red and starts to flash: The output is activated.

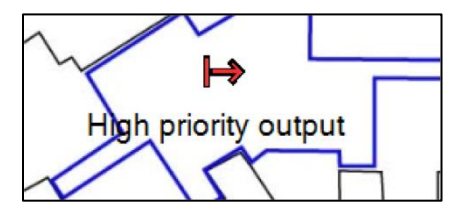

#### 4.4.9. EXIT LIGHT IN DRAWING VIEW

An exit light in a drawing, will change colour and when activated. The exit sign turns red: The exit light is activated.

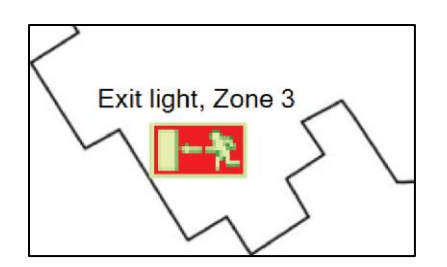

## 4.5. EVENT LOG

Go to **View** menu / **Event log** to see a list with all events in the system. The number of events shown in the list is configured in EBL Graphics Designer.

| File | View                                                      | Help      |                | 25                                 |               |                |                   |        |   |  |
|------|-----------------------------------------------------------|-----------|----------------|------------------------------------|---------------|----------------|-------------------|--------|---|--|
| 1.1  |                                                           | Event log |                |                                    |               |                |                   |        |   |  |
| Eve  | Deviations<br>System list<br>System overview<br>Treeviews |           | /ste           | rstem Project Name1 Drawing Zone 1 |               |                |                   |        |   |  |
|      | Event                                                     | ld 👻      | System         | -                                  | Usemame       | Time           | Description       | Reason | ^ |  |
|      | 1293                                                      |           | System Proje   | :t                                 | 00            | 29/01/2018 07: | Alarm devices r   |        |   |  |
|      | 1292                                                      |           | System Proje   | ct                                 | All           | 29/01/2018 07: | Control outputs   |        |   |  |
|      | 1291                                                      |           | System Proje   | ct                                 | All           | 29/01/2018 07: | Fire alarm routin |        |   |  |
|      | 1290                                                      |           | System Project | st                                 | 00            | 29/01/2018 07: | Interlocking out  |        |   |  |
|      | 1289                                                      |           | System Proje   | ct                                 | 00            | 29/01/2018 07: | Zone 001 addre    |        |   |  |
|      | 1288                                                      |           | System Project | ct                                 | Ext2          | 29/01/2018 07: | Command: Res      |        |   |  |
|      | 1287                                                      | 2         | Gullvor Projec | t 3                                | Documentation | 29/01/2018 07: | Connection clos   |        |   |  |
|      | 1286                                                      |           | Gullvor Projec | + 3                                | Documentation | 29/01/2018 07  | Connection failed |        | Y |  |

## 4.6. DEVIATIONS VIEW

Go to **View** menu / **Deviations** to open the Deviations view. The functionality of the Deviations window is similar to the one in EBLWin. (See the Planning Instructions for your system.)

In the Deviations view, it is possible to double click on a row with an alarm point in the list to open the corresponding drawing.

|    |            | 1 2          | 3      | 4      | 56     | 7 | 8    | 3 9 |
|----|------------|--------------|--------|--------|--------|---|------|-----|
|    | Deviations |              |        |        |        |   | -1 X | Í   |
|    | 💧 Ö 🛕      | 15 💽 34      |        | 🔏 о 🚺  | ) 11 📑 | 0 |      |     |
| 15 |            |              | . 0    | X 4 4  |        |   |      |     |
|    | Time       | Zone-address | Source | %ate 1 | ext    |   |      |     |
| 14 |            |              |        |        |        |   |      |     |
| 40 | Deviations |              | ///    |        |        |   |      |     |
| 13 | Status     |              |        |        |        |   |      | ļ   |
|    | 12         | 11 10        |        |        |        |   |      |     |

- 1) Fire Alarm
- 2) Fault
- 3) Disablements
- 4) Activated interlocking combinations
- 5) Service signal
- 6) Open doors
- 7) Technical warning
- 8) Auto Hide Closes automatically the Deviations view
- 9) Close
- 10) Acknowledge / reset / re-enable all
- 11) Acknowledge / reset / re-enable selected
- 12) Search
- 13) Deviations tab (Used in Auto Hide mode)
- 14) Save
- 15) Print

#### 4.6.1. RE-ENABLE ALARM POINT IN DEVIATIONS VIEW

- a) Select **Disablements** (1).
- b) Select the disabled alarm point in the **list** (2).
- c) Press **re-enable** (3).
- d) Press **YES** in the dialog window to confirm.

| Gullvor Project 3 System Project Name1 Drawing Zone 1 | <b>→</b> X                                                      |
|-------------------------------------------------------|-----------------------------------------------------------------|
| Zoom In Zoom Out Print                                |                                                                 |
|                                                       |                                                                 |
| 001-01                                                |                                                                 |
|                                                       | v .                                                             |
| Deviations                                            | - ×                                                             |
| 🍐 0 🛕 4 🕰 1 💭 0 💥 0 📗 3 🚺 0                           | Confirm ×                                                       |
| Time System Disablement                               | Confirm reset / acknowledge / re-enable / of the selected rows. |
|                                                       | Yes No                                                          |
| 1 2 3                                                 |                                                                 |

- 1) Disablements
- 2) List
- 3) Acknowledge / reset / re-enable

#### 4.6.2. ACKNOWLEDGE FAULTS IN DEVIATIONS VIEW

- a) Select Faults (1).
- b) Select the alarm point which is in alarm state in the list (2).
- c) Press Acknowledge (3).
- d) Press **YES** in the dialog window to confirm

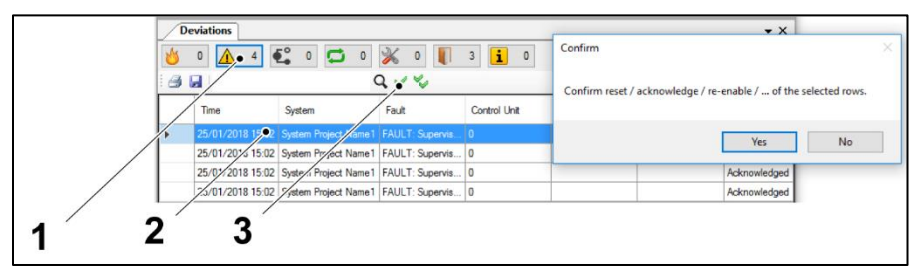

- 1) Faults
- 2) List
- 3) Acknowledge / reset / re-enable

## 4.6.3. RESET ALARM IN DEVIATIONS VIEW

- a) Select Fire Alarm(1)
- b) Select the alarm point which is in alarm state in the list (2).
- c) Press reset (3).
- d) Press YES in the dialog window to confirm

|   | EBLGraphics 2.4.0                             |                                   | - 0        | ×                     |
|---|-----------------------------------------------|-----------------------------------|------------|-----------------------|
|   | File View Help Save                           |                                   |            |                       |
|   | ALARM: System                                 | Project Name1 (                   | 001-0      | 4                     |
|   | Gullvor Project 3 System Project Name1 • X    | Drawing Zone 1                    |            | • ×                   |
|   | 🖃 🧁 System Project Namel 🍐 🗂                  | Zoom In Zoom Out Print            |            |                       |
|   | Building Overview                             |                                   |            | ^                     |
|   | Drawing Zone 1                                | 001-04                            |            |                       |
|   | Drawing Zone 2                                |                                   |            |                       |
|   | Drawing Zone 4                                |                                   |            |                       |
|   | Drawing Zone 5                                | 001-01                            |            |                       |
|   | Drawing Zone 6                                |                                   |            |                       |
|   |                                               | ILC Ventilation 01                |            |                       |
|   |                                               |                                   |            | ~                     |
| 1 | Deviations                                    |                                   |            | - X                   |
|   |                                               | Confirm                           |            | ×                     |
| 1 | Cone-address                                  | Confirm reset / acknowledge / re- | enable / o | of the selected rows. |
| - | 29/01/2018 07:49 System Project Narre1 001-04 |                                   |            |                       |
|   |                                               |                                   | Yes        | No                    |
|   |                                               |                                   |            |                       |
| 2 | 3                                             |                                   |            |                       |
| - | v                                             |                                   |            |                       |

- 1) Fire Alarm
- 2) List
- 3) Acknowledge / reset / re-enable

## 4.7. SYSTEM LIST

Go to View menu / System list to open the System list view.

| Syst | ems                  |               |            |                |        | ąх |
|------|----------------------|---------------|------------|----------------|--------|----|
|      | Name                 | Host          | Connection | FIRE<br>ALARMS | Status |    |
| Þ    | System Project Name1 | 10.254.69.221 | ОК         |                |        |    |
|      | Gullvor Project 3    | 10.254.69.110 | FAULT      |                |        |    |

## 4.8. SYSTEM OVERVIEW

Go to View menu / System overview to open the System Overview drawing. The system symbol turns red to indicate fire alarm state.

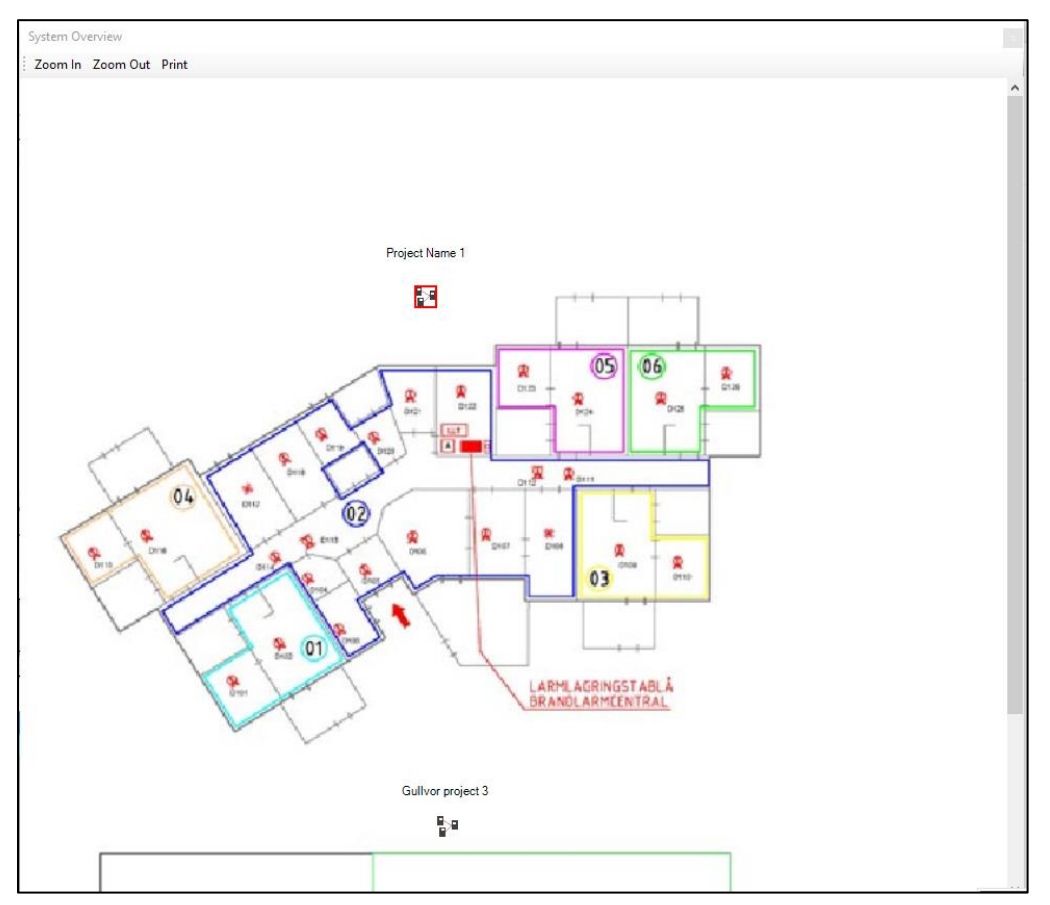

## 4.9. TREEVIEWS

Go to **View** menu / **Treeviews** to open the tree views of the different projects. Double click a node to open a drawing.

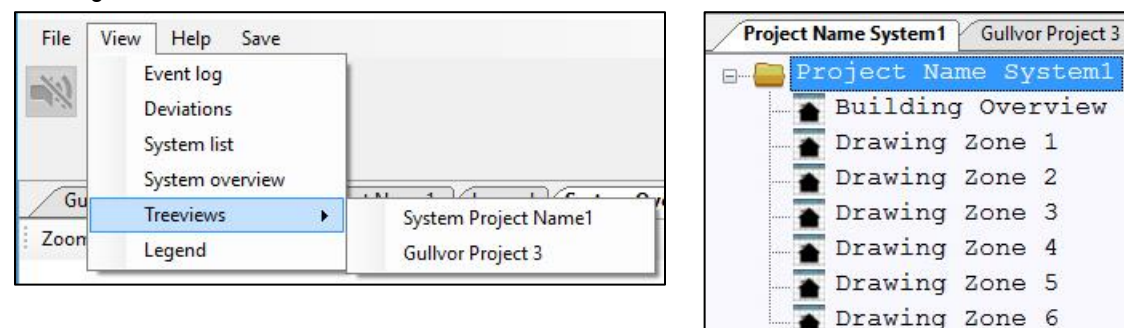

## 4.10. LEGEND

Go to **View** menu / **Legend** to view the symbols used in the collection. If no customized symbols are used, only circles and squares are showed here.

| Gullvor Project 3 System Project Name1 Legend 🗸 🗸 |                   |    |        |  |  |
|---------------------------------------------------|-------------------|----|--------|--|--|
| 3                                                 |                   | Q, |        |  |  |
|                                                   | Туре              |    | Symbol |  |  |
| •                                                 | Smoke detector    |    | 0      |  |  |
|                                                   | Heat detector     |    | *      |  |  |
|                                                   | Multi detector    |    |        |  |  |
|                                                   | Manual Call Point |    |        |  |  |
|                                                   | Other             |    | 0      |  |  |
|                                                   |                   |    |        |  |  |

## 4.11. ABOUT EBL GRAPHICS

Go to Help menu / About... The dialog window show information about EBL Graphics.

| About EBL Graphics                                                    |                                                             |  |
|-----------------------------------------------------------------------|-------------------------------------------------------------|--|
| Version:                                                              | EBLGraphics 2.6.0                                           |  |
| Memory (Private Working Set):<br>Operating system:<br>Number of CPUs: | 103060 K<br>64632 K<br>Microsoft Windows NT 6.2.9200.0<br>4 |  |
|                                                                       | Close                                                       |  |

#### 4.12. **EXIT EBL GRAPHICS**

To exit EBL Graphics, the user must enter Log on credentials. This is to prevent EBL Graphics to accidently be closed.

| File View H | Log on   |           | × |
|-------------|----------|-----------|---|
| Exit        | Usemame  |           |   |
|             | Password |           |   |
|             |          | OK Cancel |   |

TECHNICAL DESCRIPTION EBL GRAPHICS v.2.6.X • DOCUMENT NUMBER: MEW02549 • REV -

# 5. TECHNICAL DATA

| Hardware             | 1598 - Web-server II                          |
|----------------------|-----------------------------------------------|
| Hardware             | 1594 - EBLWin key (Used during configuration) |
| EBLnet license       | 1597                                          |
| Web-server software: | EBLWeb for EBL512 G3:                         |
|                      | v. 1.1                                        |
|                      | v. 2.7 "United"                               |
|                      | v. 2.0                                        |
|                      | v. 2.1                                        |
|                      | v. 2.2                                        |
|                      | v. 2.3                                        |
|                      | v. 2.4                                        |
|                      | v. 2.5                                        |
|                      | v. 2.6                                        |
| Configuration        | EBL Graphics Designer                         |
| Operating System     | Windows ≥ Vista                               |